# Creating a Blanket Purchase Order (BPO) in eProcurement

UNIVERSITY of WASHINGTON

September, 2015

## **Course Objectives**

• At the end of this class, users will

- Understand the purpose of eProcurement Blanket Purchase Orders (BPOs)
- Understand BPO Supplier Requirements
- Know how to create a BPO in eProcurement
- Know how to view and understand the approval flow of a BPO
- Be familiar with BPO best practices
- Be familiar with campus resources for BPOs

# **Topics Covered**

- Definition of a BPO
- Where BPOs fit in eProcurement

- Supplier Requirements
- How to create a BPO
  - Under the Direct Buy Limit
  - Over the Direct Buy Limit
- Viewing and understanding BPO approval flow
- Best Practices

### What is a Blanket Purchase Order?

- A **Blanket Purchase Order** (BPO) is an agreement to spend a specific amount of money with a supplier over a period of time
- These are orders placed in eProcurement within the Ariba platform and may or may not specify the items or services you are going to purchase
- These orders will be represented by the order prefix of BPO

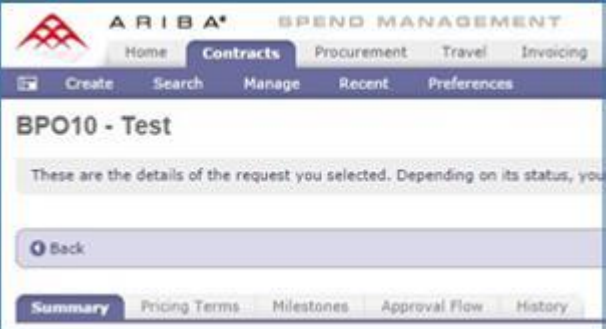

## PROCUREMENT SERVICES

### What are some benefits of using a BPO?

Real-time monitoring of spend

Email notification prior to order Final Invoice Date

- Email notification when a pre-set low balance threshold is met
- Ability to review budget commitments in MyFD using the Encumbrances and Open Balances Report
- Ability to change budgets
- Ability to change spend allocation on budgets
- Ability to add or remove a budget
- Ability to add or increase funds on order
- Ability to review all invoices before allowing them to be paid (requires receiving)
- Credits are automatically added back to order balance
- Packing lists can be scanned and attached to the receipt in eProcurement
- **Ongoing support**

# **BPO Examples**

| 0  | rder Type                                                                                                    | Ex       | amples                                                                                         |
|----|----------------------------------------------------------------------------------------------------|----------|------------------------------------------------------------------------------------------------|
| Bl | anket Dollar Amount                                                                                                    |          |                                                                                                |
| •  | Ability to set up a <b>blanket maximum dollar</b> limit without needing to provide detailed item descriptions                                                                                                    | • (      | Service Contracts<br>Orders for complex, configurable<br>Systems                               |
| •  | Allows the supplier to invoice at various amounts over time up to the maximum                                                                                                    |          |                                                                                                |
| Re | curring Item Order                                                                                                    |          |                                                                                                |
| •  | Ability to set up a recurring order by specifying<br>maximum line item quantities with detailed item<br>descriptions<br>Allows supplier to periodically ship items and send<br>partial invoices for the quantity shipped | • [<br>k | ine item total quantity of 20 to<br>be delivered once each quarter in<br>4 shipments of 5 each |

## **BPO Versus Non-Catalog Order**

| Feature                                                                                                | BPO | Non-Catalog Order                                                                                     |
|----------------------------------------------------------------------------------------------------|-----|----------------------------------------------------------------------------------------------------|
| Order placed more than once for the same good or service over a period of time                         | YES | NO<br>One-time purchase                                                                               |
| Supports order and invoice flexibility.                                                                | YES | NO. Invoicing matches<br>quantity and the dollar<br>amount on the PO and the<br>PO cannot be changed. |
| Has term dates (Effective/Final Invoice Date)                                                          | YES | NO                                                                                                    |
| Initiated by creation of a <b>Contract Request (CR)</b><br>that becomes a BPO once it's fully approved | YES | NO                                                                                                    |
| Initiated by creation of an <b>Requisition (S)</b> that becomes and EI order once it's fully approved  | NO  | YES                                                                                                   |
| Supplier must be on the Ariba Network                                                                  | YES | NO                                                                                                    |

### eProcurement Quick Reference Guide

### http://f2.washington.edu/fm/ps/how-to-buy/compare

| Buying                                                                                                    | <b>Receiving and Reports</b>                                                                                                    | Paying                                                                                                    |
|----------------------------------------------------------------------------------------------------|----------------------------------------------------------------------------------------------------|----------------------------------------------------------------------------------------------------|
| <ul> <li>Catalog Ordering         <ul> <li>For purchases from contracted suppliers listed in <u>eProcurement punchout or hosted catalogs</u>.</li> <li>No dollar limit on purchases from contract suppliers</li> <li>Purchases from non-contract suppliers over the <u>Direct Buy Limit</u>* will be reviewed by a buyer.</li> </ul> </li> </ul>                                                            | <ul> <li>Mechanism for users to confirm<br/>goods/services are received and in good<br/>condition and allow invoices to be paid.</li> </ul>                                                                                                    | <ul> <li>Non-PO Invoice</li> <li>For payments to suppliers for goods already received.</li> <li>Supplier did not require a Purchase Order at the time of order.</li> <li>Payment of purchases under the <u>Direct Buy Limit</u>.</li> <li>See <u>exceptions</u> list for goods/services not allowed.</li> </ul> |
| <ul> <li>Non-Catalog Ordering</li> <li>Goods not available in punchout or<br/>hosted catalogs.</li> <li>Purchases over the <u>Direct Buy Limit</u> will<br/>be reviewed by a buyer.</li> <li>Goods not yet ordered.</li> <li>Supplier requires a Purchase Order.</li> <li>See <u>exceptions</u> list for guidance on<br/>specific goods/services.</li> </ul>                                                | <ul> <li>Ariba Reports</li> <li>Web-based reports within Ariba available<br/>for various categories of data, including<br/>order status, invoices, eReimbursements<br/>and open balances.</li> </ul>                                                                                                    | <ul> <li>Payments to Individuals (P2I)</li> <li>For payments relating to honoraria,<br/>royalties, awards/prizes, non-UW<br/>scholarships, services, expenses, and<br/>performers.</li> <li>Payments over the <u>Direct Buy Limit</u> will be<br/>reviewed by a buyer.</li> </ul>                               |
| <ul> <li>Blanket Purchase Orders (BPO)         <ul> <li>For blanket or standing orders of goods/services over a period of time.</li> <li>Purchases over the <u>Direct Buy Limit</u> will be reviewed by a buyer.</li> <li>Department will perform Ariba <u>Receiving</u> and allow invoices to be paid.</li> <li>See <u>exceptions</u> list for guidance on specific goods/services.</li> </ul> </li> </ul> | <ul> <li>Procurement Desktop Reports (PDR)</li> <li>Web-based reports developed by<br/>Procurement Services. Reports available<br/>for various categories of data, including<br/>Accounts Payable reports for invoice<br/>status, payment details, Non-RIP invoices<br/>pending, Use Tax reversals and more.</li> </ul> | <ul> <li><u>eReimbursement</u></li> <li>For reimbursements to UW staff and Non-<br/>UW individuals for UW business-related<br/>expenses</li> <li>Not to be used for travel.</li> </ul>                                                                                                    |
| <ul> <li>Sourcing</li> <li>For purchases over the <u>Direct Buy Limit</u> where competitive bids are required.</li> <li>Sourcing events managed by Central Office based on department scoping and evaluation criteria.</li> </ul>                                                                                                    | <ul> <li>MyFinancial.desktop (MyFD)</li> <li>Provides access to online financial reports<br/>for UW's Financial Accounting System<br/>(FAS) and Ariba transactions which are<br/>used for monitoring budget balances and<br/>reconciling transactions.</li> </ul>                                                       | <ul> <li><u>eTravel</u></li> <li>For reimbursements to UW staff or visitors<br/>for expenses incurred during business travel.</li> <li>Parking (not at duty station).</li> </ul>                                                                                                    |

\*Direct Buy Limit is the dollar limitation set by state law under which purchases may be made without securing competitive pricing. For more information visit the Direct Buy Limit web page.

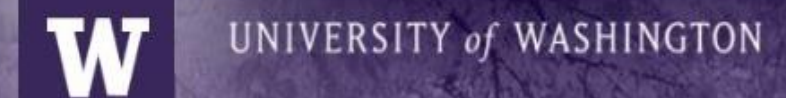

# **BPO Process Flow**

UNIVERSITY of WASHINGTON eLearning Series **BPO Procure-to-Pay Process Flow** CR gets reviewed Blanket PO (BPO) Department by all necessary created and sent creates Contract groups to move to supplier through Request (CR) through the Ariba Network **Approval Flow** The supplier Department Invoice paid receives in invoices through Ariba Network eProcurement Repeat invoicing, receiving and payment until balance is zero on the BPO

PROCUREMENT SERVICES

# **BPO Preparer and Contact**

- Preparer
  - User who logs into and initiates a Create Contract Request
- Contact
  - User specified as the Contact when the BPO is created
- System default is that the Contact is the Preparer
- The Preparer can specify another user as the BPO Contact
  - The BPO Contact can be changed
  - The **BPO Preparer cannot** be changed

# What is the Direct Buy Limit?

- The **Direct Buy Limit** is the dollar limitation set by state law under which purchases may be made without securing competitive pricing
- Departments may place orders within the Direct Buy Limit without prior approval of Procurement Services
- Orders above the **Direct Buy Limit** will have involvement and review from a Procurement Services buyer

## **BPO Under the Direct Buy Limit**

**Budget/Org approver approves Contract Request** 

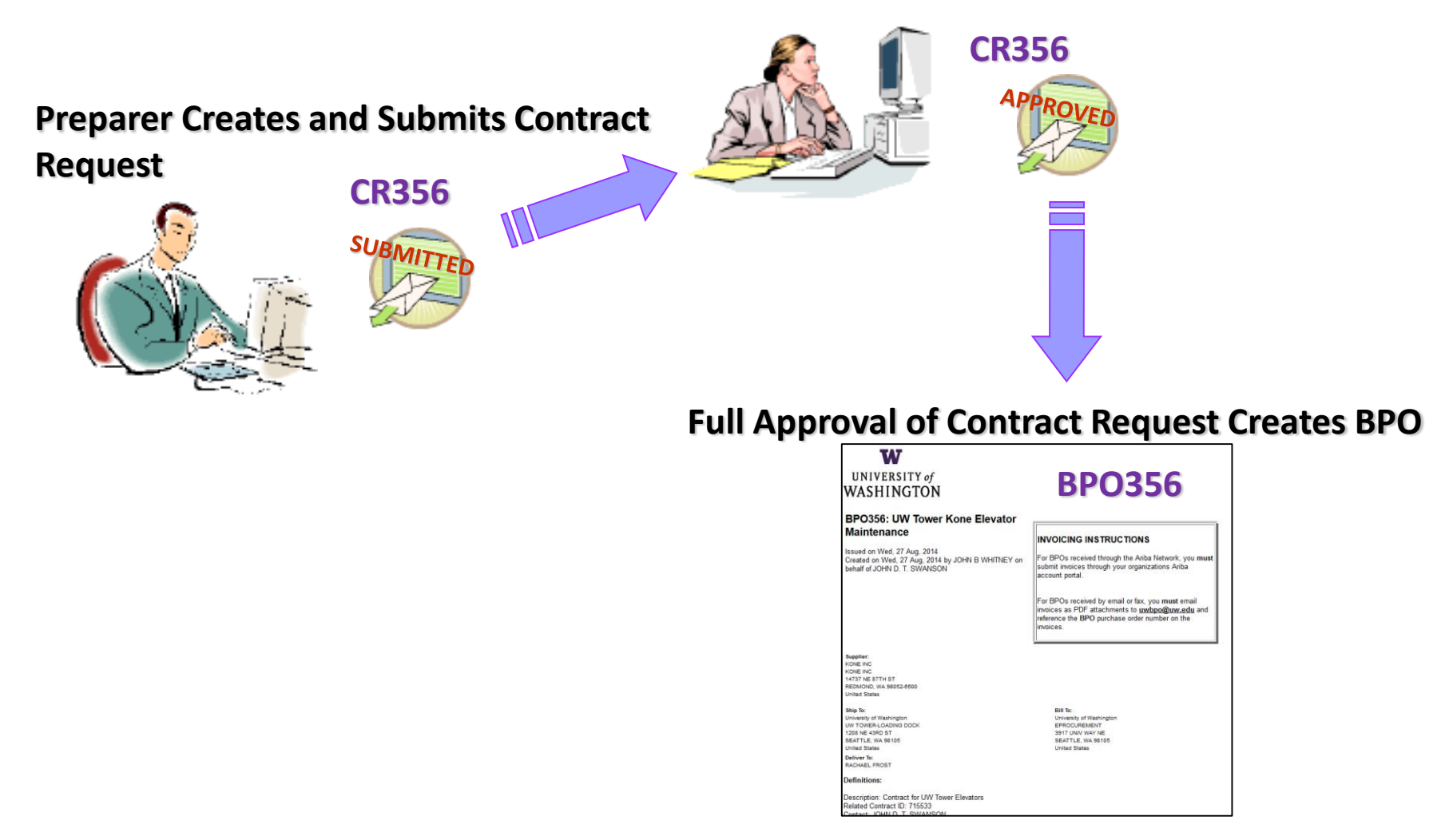

# **BPO Over the Direct Buy Limit**

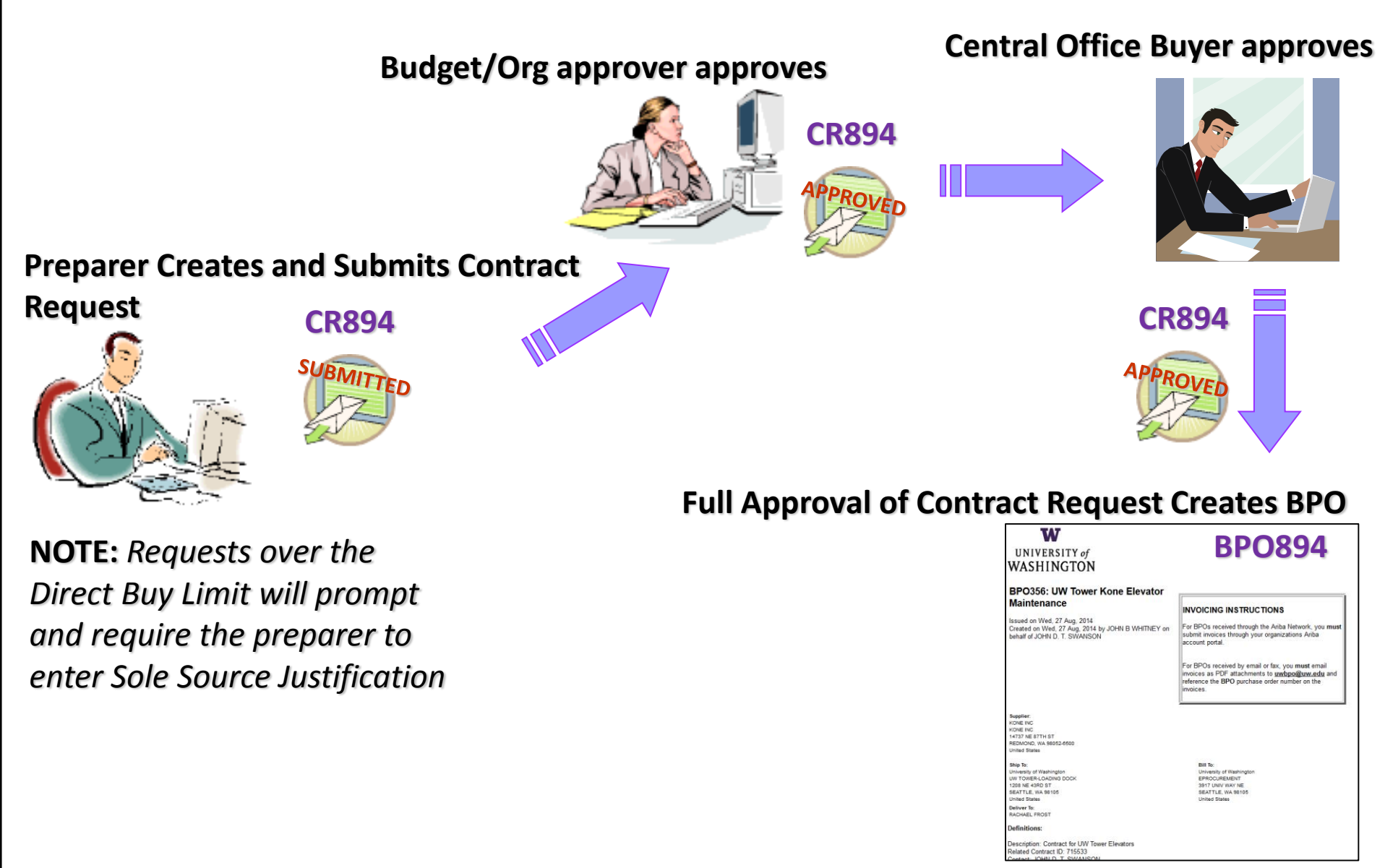

# **BPO for an OSP Subaward**

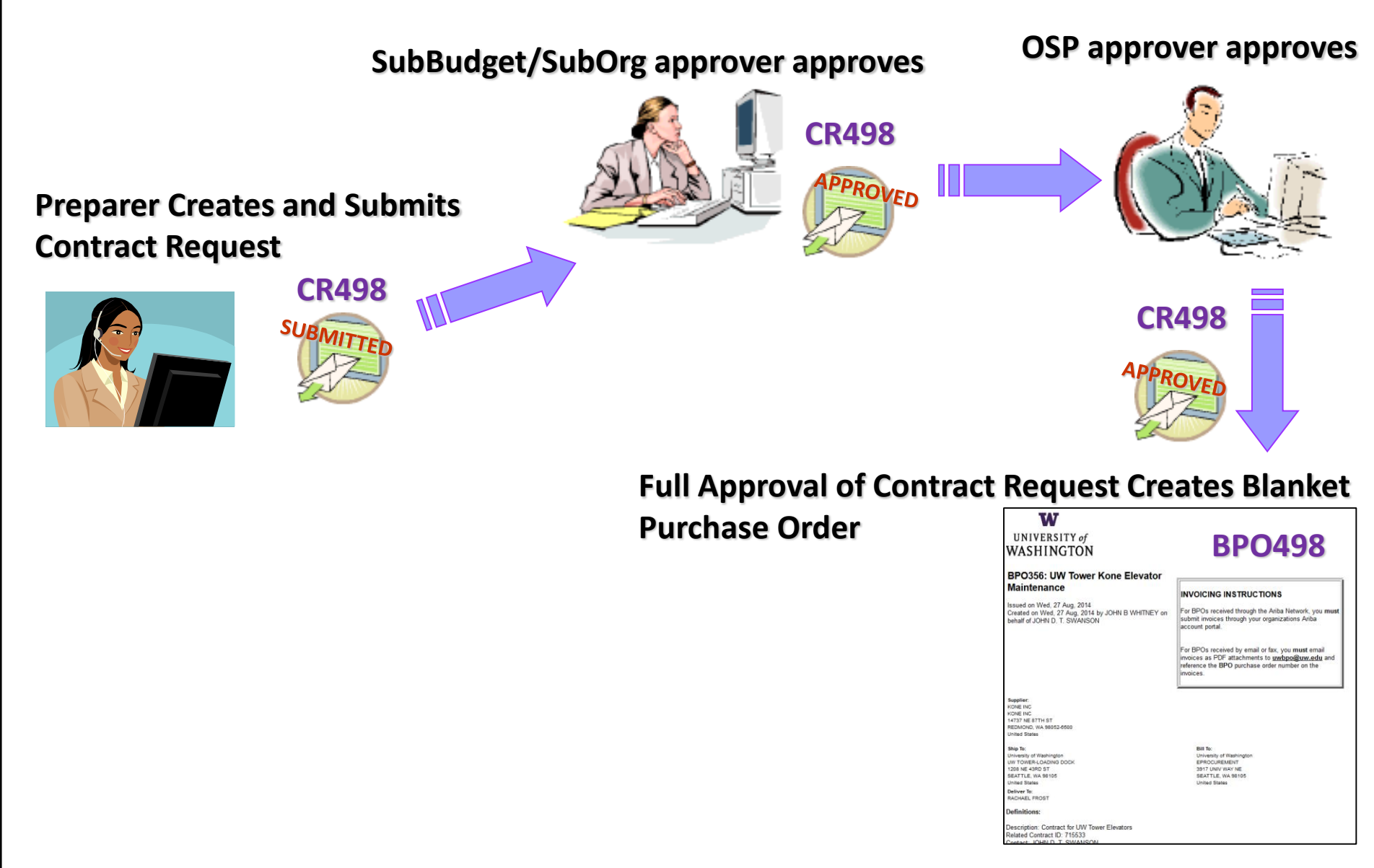

# **Supplier Requirements**

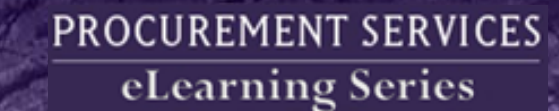

### **Supplier Requirements**

- Suppliers must be registered with the University of Washington
- Suppliers must be available in eProcurement

UNIVERSITY of WASHINGTON

• For BPOs, suppliers must also be on the Ariba Network

### IMPORTANT

Use the **Supplier Search Procurement Desktop Report (PDR)** to determine the supplier status. To access the report, visit the Procurement Desktop Reports web page: <u>http://f2.washington.edu/fm/ps/tools-for-reconciling/pdr</u>

### PROCUREMENT SERVICES eLearning Series

### Supplier Search PDR – Supplier Registration

- Suppliers are registered and fully onboarded with the UW if they are:
  - Available to Order AND

UNIVERSITY of WASHINGTON

• Available to Pay

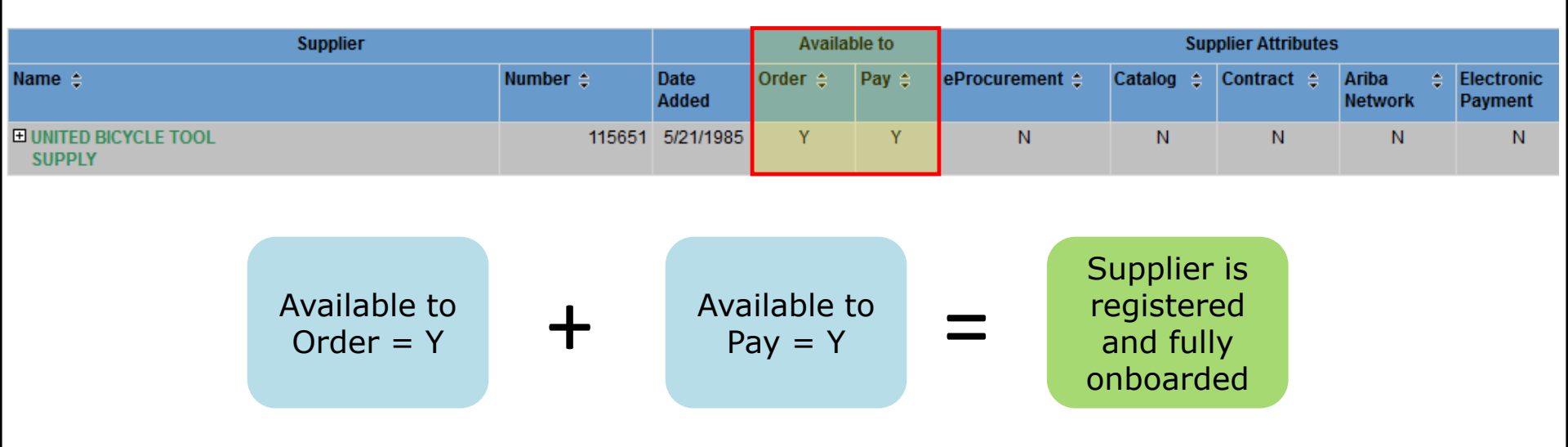

### PROCUREMENT SERVICES eLearning Series

## Supplier Search PDR - Non-Catalog Orders

- Suppliers are available for Non-Catalog Orders if they are:
  - Available to Order AND

- Available to Pay AND
- In eProcurement

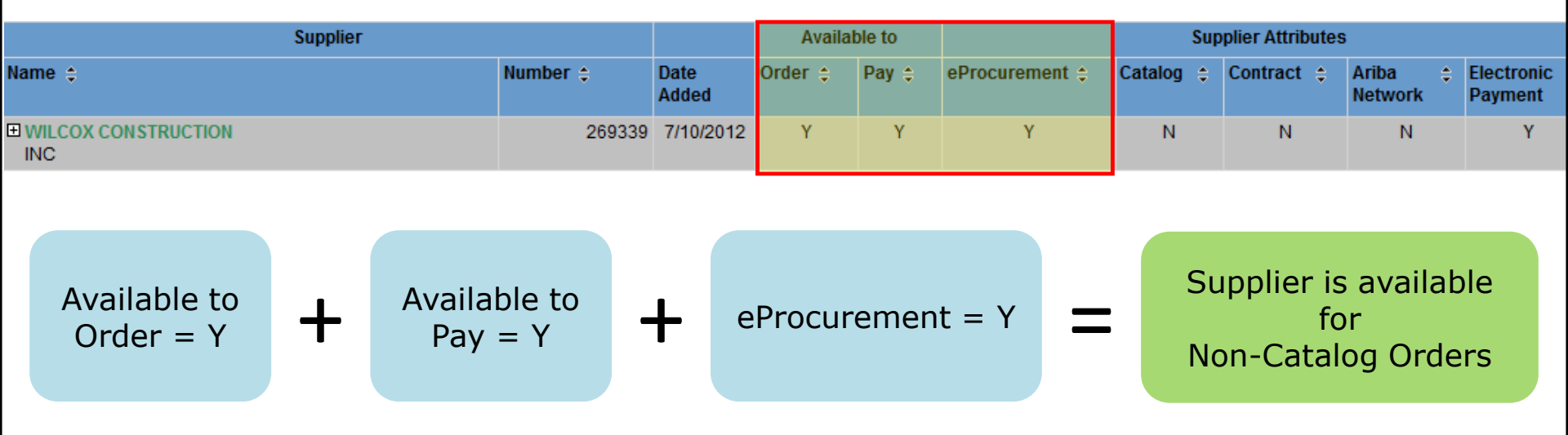

## W UNIVERSITY of WASHINGTON Supplier Search PDR - BPOS

- Suppliers are available for BPOs if they are:
  - Available to Order AND
  - Available to Pay AND
  - In eProcurement AND
  - On the Ariba Network

| Supplier |        |               | Availa  | Available to Supplier Attributes |                |           |            |         |                       |    |
|----------|--------|---------------|---------|----------------------------------|----------------|-----------|------------|---------|-----------------------|----|
| Name 🗘   | Number | Date<br>Added | Order 💲 | Pay 💲                            | eProcurement ¢ | Catalog 韋 | Contract 💠 | Ariba 🗘 | Electronic<br>Payment | \$ |
| KONE INC | 180694 | 4/5/1995      | Y       | Y                                | Y              | N         | Y          | Y       | Y                     |    |

Available to  

$$Order = Y$$
 $+$ 
 $Available to$   
 $Pay = Y$ 
 $+$ 
 $eProcurement$   
 $= Y$ 
 $+$ 
 $Ariba Network$   
 $= Y$ 
 $=$ 
 $Supplier is$   
 $available for$   
BPOs

PROCUREMENT SERVICES

**eLearning Series** 

# Creating a BPO Under the Direct Buy Limit

## Demonstration

• BPO under the direct buy limit

- We will be using the following information:
  - Maximum BPO Dollar Amount: \$8,000.00
  - Commodity: Office Supplies (44120000)
  - Account code: Office Supplies (05-64)
  - Budgets: 14-3750 and 67-0074
  - Taxes and shipping will be charged

## Create Contract Request ...

The process of creating a BPO is started by selecting **Contract Request** from the **Create** drop-down menu. A **Contract Request** (**CR**) starts the process of creating a BPO

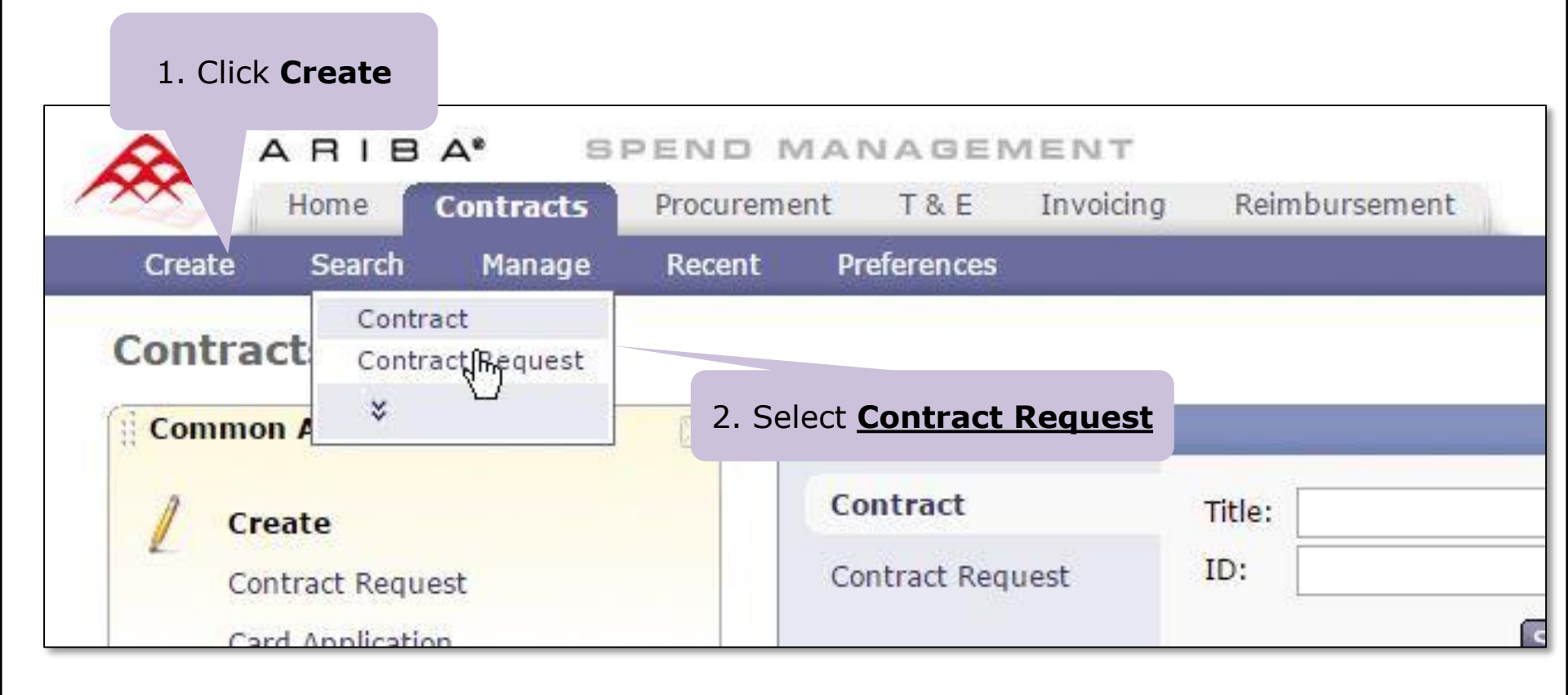

# **Step 1: Definitions**

|                                                 | SPEND                          | MANAGEMENT                         |                               |                                                             | Home   Help *   Logout |  |  |
|-------------------------------------------------|--------------------------------|------------------------------------|-------------------------------|-------------------------------------------------------------|------------------------|--|--|
| Home Cont                                       | tracts Proces                  | You will be on the                 | ment                          |                                                             | Welcome ROBIN WEIGEL   |  |  |
| Create Search                                   | Manage Rece                    | Contracts tab                      |                               |                                                             |                        |  |  |
| Contract                                        | CR1627: Untitle                | d Contract Request                 |                               |                                                             | Next  Exit             |  |  |
| 1 Definitions                                   | Enter general                  | The system automa                  | tically                       | and specify whether the contract type is supplier level, co | mmodity level, ¥       |  |  |
| 2 Limits                                        | DEFI                           | generates a <b>CR</b> nun          | nber                          |                                                             |                        |  |  |
| 3 Pricing Terms                                 | Title: 🚺                       |                                    | Untitled                      | Contract Request                                            |                        |  |  |
| 4 Nostphes                                      |                                |                                    | 0                             | In Step 1 of creating the <b>Co</b>                         | ontract                |  |  |
| 5 Access<br>Control                             | Description:                   | 8                                  |                               | Request, there are multipl                                  | e fields               |  |  |
| 6 Perment                                       | Related Con                    | itract ID: 🔋                       |                               | that need to be complet                                     | .ea.                   |  |  |
| 7 Appendixes                                    | Contact: 🚺                     |                                    | ROBIN V                       | EIGEL                                                       |                        |  |  |
| 8 Summary                                       | Effective Dat                  | te: 🚺                              | *                             |                                                             |                        |  |  |
|                                                 | Expiration D                   | ate: 🚺                             |                               |                                                             |                        |  |  |
| Each step<br>process is or                      | of the entry<br>n the left sid | /<br>de                            | * (none s                     | lected)                                                     |                        |  |  |
| of the screen. The first                        |                                |                                    | *(no value) [ <u>select</u> ] |                                                             |                        |  |  |
| step is called <b>Definitions</b> .             |                                |                                    | FISHERY SCIENCES (NE          |                                                             |                        |  |  |
|                                                 | Deliver To:                    | 0                                  | RWEIGE                        | /Room 116                                                   |                        |  |  |
| Is this item listed on the exception item list? |                                |                                    | © Yes                         | © No                                                        |                        |  |  |
|                                                 |                                |                                    | Definitio                     | n of Exceptions                                             |                        |  |  |
|                                                 | Is this an ou                  | Itgoing Sponsored Program Subaward | 1? 🔘 Yes                      | No                                                          |                        |  |  |
| $\mathbf{\hat{c}}$                              |                                |                                    |                               |                                                             |                        |  |  |

Indicates step not used

# **Step 1: Definitions**

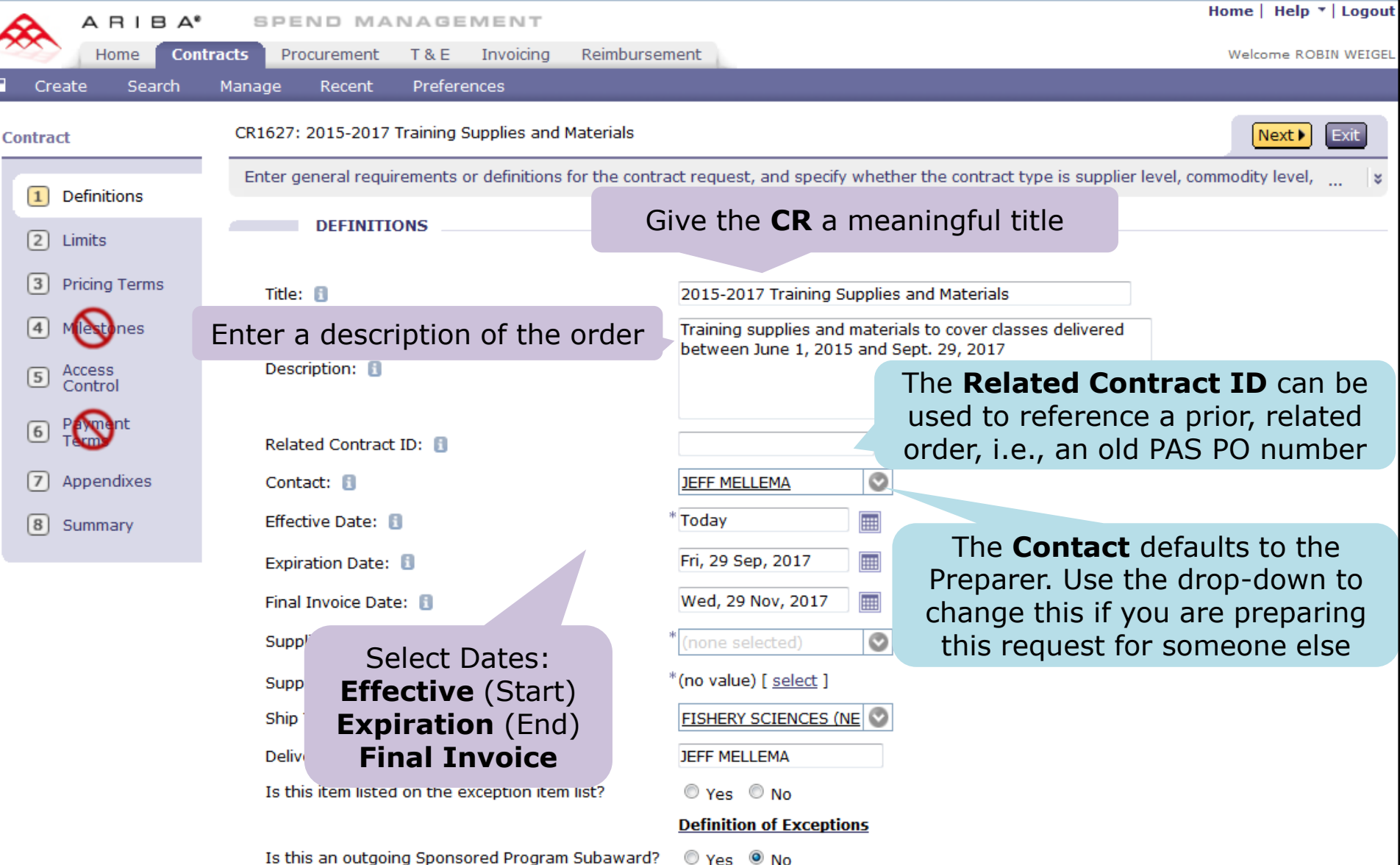

Is this an outgoing Sponsored Program Subaward?

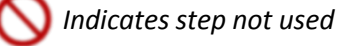

## Step 1: Definitions – Date Fields

| Field Name         | Description                                                                                                    |
|--------------------|----------------------------------------------------------------------------------------------------|
| Effective Date     | <ul> <li>The BPO Start Date.</li> <li>Can be prior to the date the CR is being created.</li> <li>Valid invoice dates must be on or after this date.</li> </ul>                                                                                                    |
| Expiration Date    | <ul><li>The date the BPO will expire.</li><li>For user information only to record when the BPO ends.</li></ul>                                                                                                    |
| Final Invoice Date | <ul> <li>If expiration email notifications if are specified in the EXPIRATION<br/>NOTIFICATIONS area of the BPO Limits section, this is the date that is<br/>used to trigger the notification.</li> <li>Used to communicate to the supplier the final date for sending invoices</li> <li>The system will change the BPO status to <i>Inactive</i> after this date.</li> <li>The supplier can send invoices after this date if funds are still available<br/>for invoice reconciliation. However, a <i>Contract Date Variance</i> exception<br/>will need to be resolved by Accounts Payable (AP) before allowing the<br/>invoice to be paid.</li> </ul> |

### Step 1: Definitions – Search for the Supplier

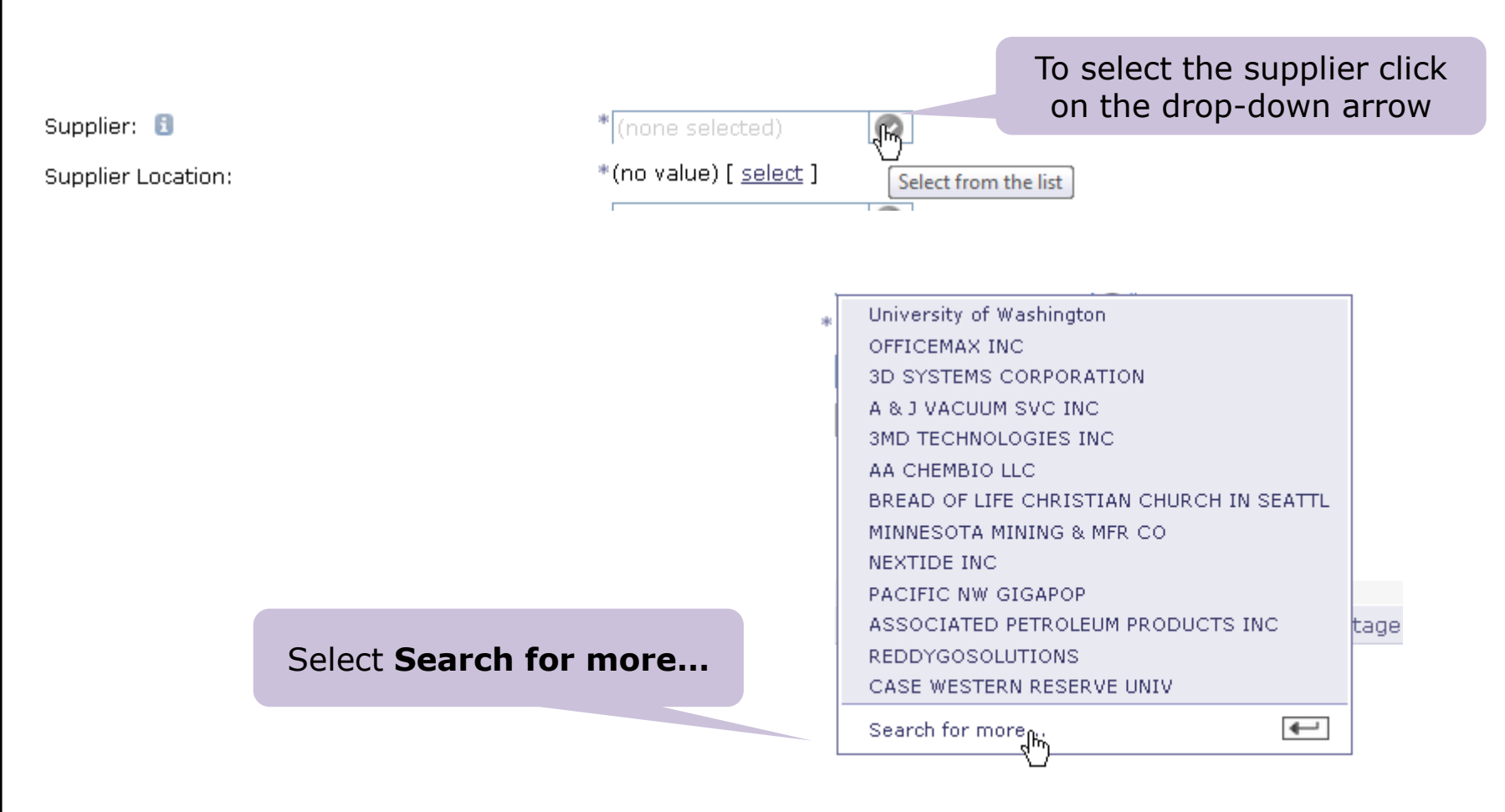

Reminder: The Supplier Search Procurement Desktop Report (PDR) can be used to view the supplier status. For more information visit the PDR page of the Procurement Services website: https://f2.washington.edu/fm/ps/tools-for-reconciling/pdr

## Step 1: Definitions – Select the Supplier

| Choose Value for Supplier                           |                        |                                                                      |  |  |  |  |
|-----------------------------------------------------|------------------------|----------------------------------------------------------------------|--|--|--|--|
| Alert: Found more than 500 items. Only t displayed. | he first 500 items are | Enter the Supplier Name                                              |  |  |  |  |
| Field: Supplier Name 🔻 ReddyGo                      | Search                 | and click Search                                                     |  |  |  |  |
|                                                     |                        | Choose Value for Supplier                                            |  |  |  |  |
| Supplier Name 🛧                                     | ID                     |                                                                      |  |  |  |  |
| <u>12 TO 3 LLC</u>                                  | 272315 Select          | Field: Supplier Name  ReddyGo Search                                 |  |  |  |  |
| 12TWENTY                                            | 276929 Select          |                                                                      |  |  |  |  |
| 1 INDUSTRIAL SOURCE LLC                             | 273538 Select          | Supplier Name 🛧 ID                                                   |  |  |  |  |
| 1ST VISION INC                                      | 265467 Select          | REDDYGOSOLUTIONS 275101 Select                                       |  |  |  |  |
| 20-20 INVESTMENT ASSOCIATION                        | 276826 Select          | Locate the supplier in the Done                                      |  |  |  |  |
| 22ND CENTURY TECHNOLOGIES INC                       | 276549 Select          | search results and click <b>Select</b>                               |  |  |  |  |
| 29TH DRIVE LLC                                      | 265667 Select          |                                                                      |  |  |  |  |
| 2ADAPTIVE                                           | 273024 Select          |                                                                      |  |  |  |  |
| 2B3D LLC                                            | 257318 Select          | If you know the vendor number,                                       |  |  |  |  |
| 2BOT CORP                                           | 267290 Select          | you can change the search field to search for <b>Supplier Number</b> |  |  |  |  |

### Step 1: Definitions – Select Supplier Location

| Supplier Location:    | *(no value)                                           | [ <u>sel</u> ( | krt]  |               | Click th             | ne <u>select</u> link                       |
|-----------------------|-------------------------------------------------------|----------------|-------|---------------|----------------------|---------------------------------------------|
| Deliver To: 🚦         | JEFF MELL                                             | EMA            |       |               |                      |                                             |
| Field: Name -         | Search                                                |                |       | Loca<br>order | ate the o<br>address | correct supplier<br>and click <b>Select</b> |
| Name 🕆                | Street                                                | City           | State | Country       |                      |                                             |
| i<br>REDDYGOSOLUTIONS | TEST DIVISION AN01014483158<br>123 TEST ADDRESS DRIVE | TEST           | WA    | United States | Select               |                                             |
| REDDYGOSOLUTIONS      | TACK DIVISION AN01015112819<br>123 TEST ADDRESS DRIVE | TEST           | WA    | United States | Select               |                                             |
| REDDYGOSOLUTIONS      | VET REFERRAL AN01015113031<br>123 TEST ADDRESS DRIVE  | TEST           | WA    | United States | Select               |                                             |
| REDDYGOSOLUTIONS      | JOCKEY SUPPLY AN01015113044<br>123 TEST ADDRESS DRIVE | TEST           | WA    | United States | Select               |                                             |
|                       |                                                       |                |       |               | Done                 | _                                           |

### Step 1: Definitions – Specify Shipping and Delivery

The **Ship To** and **Deliver To** are required and will default to the profile settings for the **Contact** but can be changed

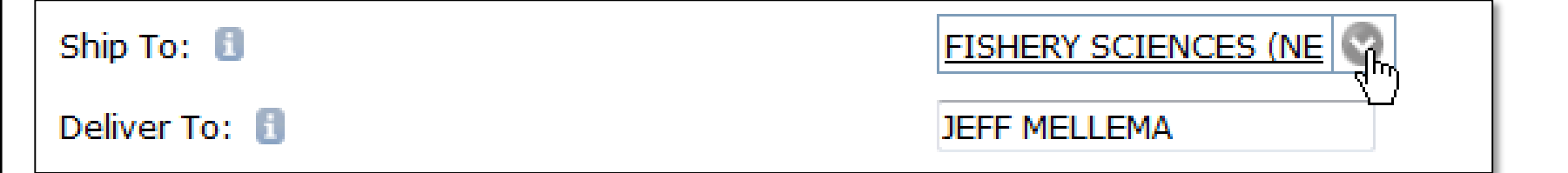

### Step 1: Definitions – Exceptions, Subawards and Internal comments Click Yes only if the item on the BPO is on the

**Exceptions List**. For more information click on the Definition of Exceptions link. Is this item listed on the exception item list? Yes ONO Definition of Exceptions Is this an outgoing Sponsored Program Subaward? Yes ONO Click Yes only if this is for an OSP Subaward. Funding Source Percentage Description 1 Funding Source Amount Funding Sources: No items The system will automatically determine Funding Sources based on budgets selected for line items. \*\*\*Internal comments only: 🛐 You can use the Add Comment button to include Internal comments Enter internal comment: that are not sent to the supplier. Add Comment User 1 Date Comment No items Delete Click **Next** to continue to Step 2: Limits Next 🕨 Exit

## Step 2: Limits – Maximum Limit

## **Step 2 Limits** is where you will establish the total amount of the order and the parameters of the order you are creating.

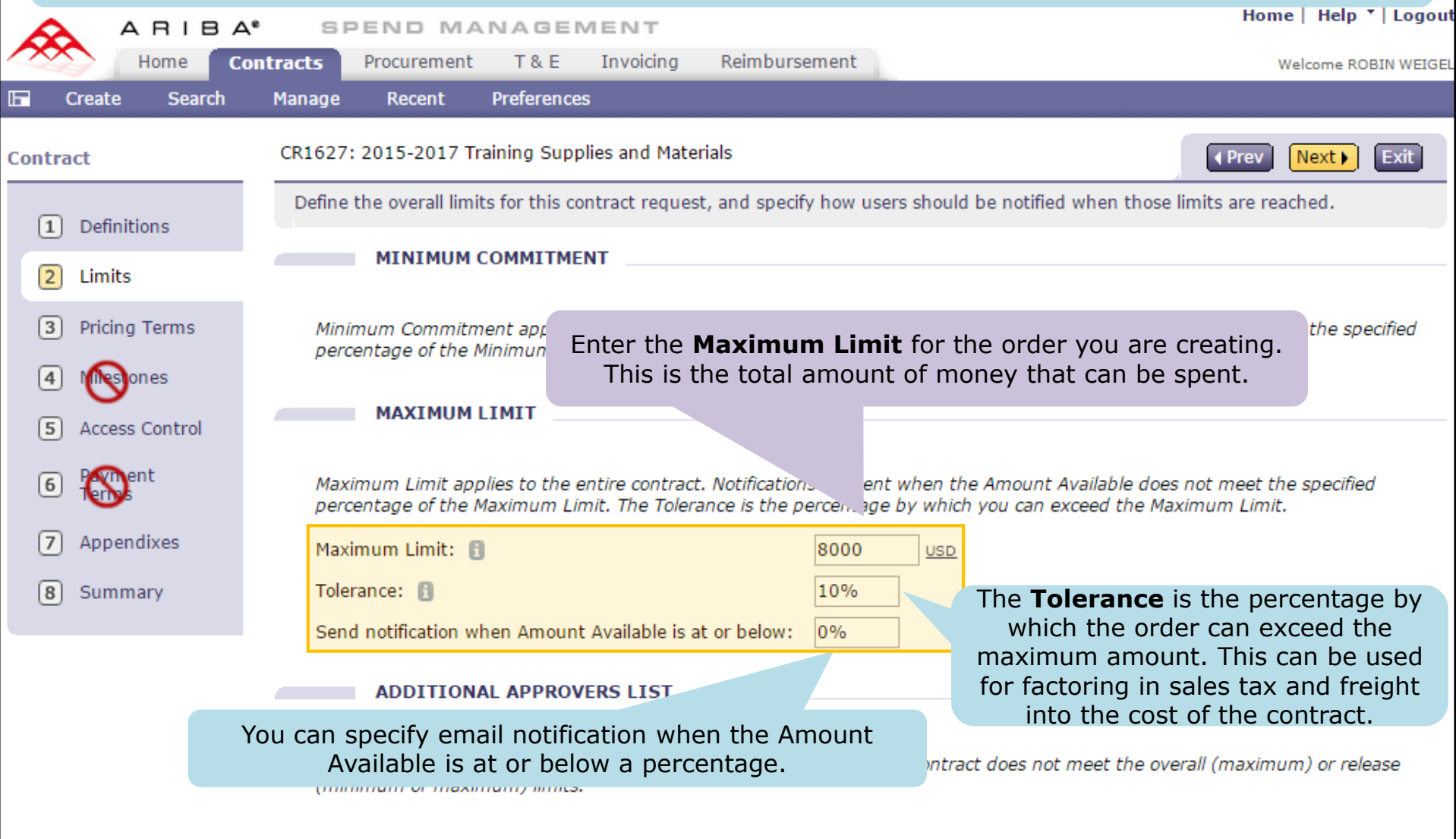

#### EXPIRATION DATE NOTIFICATION

ndicates step not used

## Step 2: Limits – Notifications

| EXPIRATION DATE NOTIFICATION                                                                                                    |              |                                  | If you would like email notification that<br>the order <b>FINAL INVOICE DATE</b> is<br>approaching sent to the <i>Preparer</i> and |  |  |  |
|----------------------------------------------------------------------------------------------------|--------------|----------------------------------|----------------------------------------------------------------------------------------------------|--|--|--|
| Use notifications to give                                                                                                    | users advai  | nce notice that the contract     | Contact, indicate when you would like to                                                                                           |  |  |  |
| Send notification: 🛐                                                                                                    | 60           | days before the contract exp     | receive that notification here.                                                                                                    |  |  |  |
| Re-notify every: 🔋                                                                                                    | 10           | days                             |                                                                                                    |  |  |  |
| NOTIFICATION                                                                                                    | LIST         |                                  |                                                                                                    |  |  |  |
| Add additional users, ro                                                                                                    | les, or grou | os to receive email notification | s if the contract does not meet any of the specified limits.                                                                       |  |  |  |
| Send notifications to: 🚦                                                                                                    | (no va       | ilue)                            | Use the <b>Notification List</b> section to add additional users to receive the notifications.                                     |  |  |  |
| PRELOAD AMOL                                                                                                    | JNT          | Select fro                       | m the list                                                                                                    |  |  |  |
| Enter a preload amount to preset the spend accumulators for the contract, for example, to reflect prior spending on this contract. |              |                                  |                                                                                                    |  |  |  |
|                                                                                                    |              |                                  |                                                                                                    |  |  |  |
| Use forecasted spend to estimate the amount Click <b>Next</b> to continue to Step 3: Pricing Terms                                 |              |                                  |                                                                                                    |  |  |  |
|                                                                                                    |              |                                  |                                                                                                    |  |  |  |
|                                                                                                    |              |                                  |                                                                                                    |  |  |  |

## **Step 3: Pricing Terms**

#### Step 3: Pricing Terms is where you will add the line items for the BPO.

| ARIBA                                                                                                    | SPEND M                | ANAGEMENT                                                               |                      |                                      | nome   neip   Logout      |
|----------------------------------------------------------------------------------------------------|------------------------|-------------------------------------------------------------------------|----------------------|--------------------------------------|---------------------------|
| Home C                                                                                                    | ontracts Procuremen    | t T&E Invoicing                                                         | Reimbursement        |                                      | Welcome ROBIN WEIGEL      |
| Create Search                                                                                                    | Manage Recent          | Preferences                                                             |                      |                                      |                           |
| ontract                                                                                                    | CR1627: 2015-2017      | Training Supplies and Mate                                              | erials               |                                      | (Prev Next) Exit          |
| 1 Definitions                                                                                                    | Add and modify the     | pricing terms for the contr                                             | act. The term catego | bry displayed is based on the contra | act type specified on 🛛 😆 |
| 2 Limits                                                                                                    | Materials and Servi    | ices                                                                    |                      |                                      |                           |
| <ul><li>3 Pricing Terms</li><li>4 Milestones</li></ul>                                                                                                    | ☐ Id ↑ Descripti       | Click Add                                                               | Items                | Discount                             | Contractible Factors      |
| Access Control     Add items                                                                                                    |                        |                                                                         |                      |                                      |                           |
| 6 Payment<br>Terms Add additional items to request                                                                                                    |                        |                                                                         |                      |                                      |                           |
|                                                                                                    | RIBA <sup>®</sup> SPER | ND MANAGEMENT                                                           |                      |                                      | Home   Help *   I         |
|                                                                                                    | Home Contracts Pro     | curement T&E Invoid                                                     | ing Reimbursement    |                                      | Welcome ROBIN             |
| Create       Search       Manage       Recent       Preferences         Figurities       Add Item Level Pricing Terms       Done         Select items to add to your contract. You can add catalog and non-catalog items. Once you add an item, enter the associated limit and * |                        |                                                                         |                      |                                      |                           |
| Click non-catalog                                                                                                    |                        |                                                                         |                      |                                      |                           |
|                                                                                                    |                        | There are no catalog items ava<br>You can create a <u>non-catalog</u> i | ilable.<br>tem.      |                                      |                           |

## Step 3: Pricing Terms – Add Item Details

| \land АПІВА                                                          | SPEND MANAGE                                            | EMENT               |                                 |                                                  |             | ноте   негр     | Logout                  |
|----------------------------------------------------------------------|---------------------------------------------------------|---------------------|---------------------------------|--------------------------------------------------|-------------|-----------------|-------------------------|
| Home Con                                                             | tracts Procurement T & E                                | Invoicing           | Reimbursement                   |                                                  |             | Welcome RO      | BIN WEIGEL              |
| 🖬 Create Search                                                      | Manage Recent Preferen                                  | ces                 |                                 |                                                  |             |                 |                         |
| Add Item Level Pri                                                   | cing Terms                                              |                     |                                 |                                                  |             |                 | Cancel                  |
| Describe the non-catalog ite                                         | em and add any available information                    | on before leaving t | the screen.                     |                                                  |             |                 |                         |
| Full Description:                                                    | * Training Supplies and Mater                           | ials                | Enter                           | r a meaningful item                              | descriptior | 1               |                         |
| Commodity Code:                                                      | * Office supplies                                       | 0                   |                                 | Select the <b>Co</b>                             | mmodity C   | Code            |                         |
| Supplier:<br>Contact:<br>Supplier Part Number:                       | REDDYGOSOLUTIONS<br>REDDYGOSOLUTIONS<br>* TrainingItems | Enter               | the <b>Sup</b>                  | olier Part Number                                | •*          |                 |                         |
| Supplier Auxiliary Part ID:<br>Unit of Measure:<br>Negotiated Price: | each ♥<br>*\$500.00 USD                                 | Se                  | lect <b>Unit</b>                | of Measure (i.e., l                              | ot, each)   |                 |                         |
| Is this M&E item? (Click for Ye                                      | es): 🔍 Yes 🔍 No                                         |                     |                                 |                                                  |             |                 |                         |
|                                                                      |                                                         | Enter t             | he <b>Nego</b> t:<br>expect t   | tiated Price (the p<br>to pay for the item)      | rice you    |                 | cancel<br>em to this re |
|                                                                      |                                                         |                     |                                 |                                                  |             |                 |                         |
| * If the<br>number, e<br>meanir                                      | re is no part<br>enter N/A or a<br>ngful value.         | * If the<br>the BP  | re is more<br>O, each p<br>be u | e than one item on<br>bart number must<br>nique. |             | Click <b>OK</b> |                         |

## Step 3: Pricing Terms – Set Item Limit by Amount

| Add/Edit Item Level Pricing Terms                                                                                                    | Add Additional Items Done Cancel                                                                                                    |
|----------------------------------------------------------------------------------------------------|----------------------------------------------------------------------------------------------------|
| Enter the pricing terms for this item, including limits and discount. Some v                                                                                                    | /alues may default if the contract is being created as a result of a sourcing event. You can also add                                                                                   |
| Supplier: REDDYGOSOLUTIONS DESCRIPTION                                                                                                    | The information in the<br>DESCRIPTION section is what you<br>entered on the previous screen.                                                                                            |
| Full Description: 🔋 * Training Supplies and Materials                                                                                                    |                                                                                                    |
| Commodity Code:       * Office supplies         Supplier:       REDDYGOSOLUTIONS         Contact:       REDDYGOSOLUTIONS         Supplier Part Number:       * TrainingItems         Supplier Auxiliary Part ID:       Image: Contact:         Unit of Measure:       each         Negotiated Price:       * \$500.00         Is this M&E item? (Click for Yes):       Image: One of the second second | Solution You can set limits by <b>Quantity</b> or <b>Amount</b> . In this example, we are using <b>Amount</b> so we will use the drop-down to change this from the default of Quantity. |
| LIMITS<br>The minimum and maximum amount that can be speried from C<br>value.<br>Set Item Limits by: Quantity                                                                                                    | e Set Item Limits by<br>Juantity to Amount<br>e % is the percent by which you can exceed the maximum amount                                                                             |
| Maximum Quantity:<br>Tolerance:<br>Maximum Quantity:<br>Maximum Quantity:                                                                                                    | olerance:           0%       Enter Line Item Maximum Dollar Amount                                                                                                    |
## Setting Line Item Limits by Amount versus Quantity

• For each line item you specify either

- The Maximum Amount that can be spent for the item or
- The Maximum Quantity that can be ordered for the item
- This is specified using the item Set Limits by field
- Determines if Receiving for the line item is by dollar amount or quantity
- Ensure that the overall amount of a BPO's line items equal the contract's Maximum Limit
  - For example, if a BPO's Maximum Limit is 1000 dollars, the line items' overall amount must also equal 1000 dollars

# Setting Line Item Limits by Dollar Amount

#### Setting Line Item Limits by Dollar Amount on a BPO

| LIMITS                                                                                                    |                                         | If <b>Set Item Limits by</b> is set<br>to <b>Amount</b>                                       |            |  |  |  |  |
|----------------------------------------------------------------------------------------------------|-----------------------------------------|-----------------------------------------------------------------------------------------------|------------|--|--|--|--|
| The minimum and maximum amount that can be spent for anoty that can be ordered for this item. The tolerance % is the percent by which you can exceed the maximum amount value. |                                         |                                                                                               |            |  |  |  |  |
| Set Item Limits by:<br>Maximum Amount: 🚺<br>Tolerance: 🗊                                                                                                    | Amount ▼<br>\$8,000.00 <u>USD</u><br>0% | Then <b>Maximum Amount</b> is<br><i>maximum dollar amount</i> that<br>be ordered for the item | the<br>can |  |  |  |  |

#### Receiving will also be by Dollar Amount

| Line Items - Amount Receiving Needed                                                                           |   |                   | Th                                       | e system ir                                          | dicates I                                                   | Amour                         | nt Receiv                                              | ving Need | ed.       |        |  |
|----------------------------------------------------------------------------------------------------|---|-------------------|------------------------------------------|------------------------------------------------------|-------------------------------------------------------------|-------------------------------|--------------------------------------------------------|-----------|-----------|--------|--|
| No.                                                                                                    | Ť | Amount            | Description                              | Prev. Accepted                                       | Amt.                                                        | Accepted                      | Amt. Reje                                              | ected     | Date Rec  | eived  |  |
| 1                                                                                                    |   | \$8,000.00<br>USD | Training<br>Supplies<br>and<br>Materials | \$0.00 USD                                           | \$100                                                       | 00.00 <u>USD</u>              | \$0.00                                                 | USD       | Today, 3: | :14 PM |  |
| The <b>Maximum Dollar Amount</b> that<br>can be received for the item (specified<br>when the BPO was created). |   |                   |                                          | Enter the<br>on the in<br><i>Do not</i><br>charges s | <b>dollar a</b><br>voice for<br><i>include</i><br>uch as ta | the lin<br>any he<br>ax or sl | <b>t</b> that is<br>e item.<br><i>ader</i><br>hipping. |           |           |        |  |

# Setting Line Item Limit by Quantity

#### Setting Line Item Limits by Quantity on a BPO

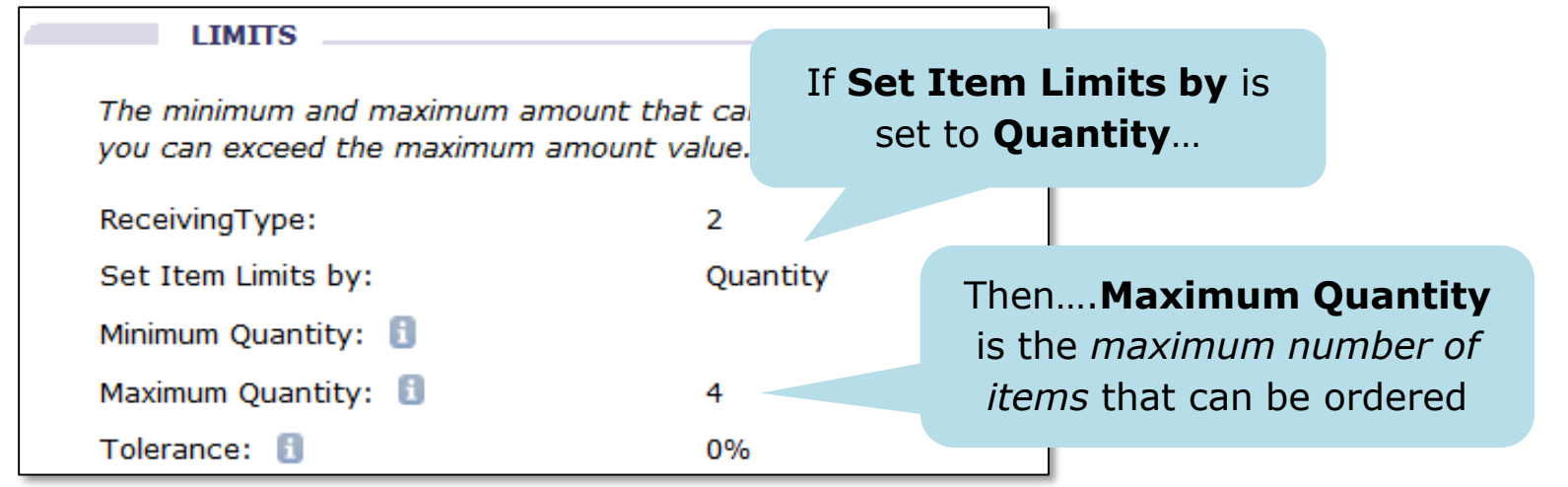

#### How to Receive by Quantity

| Line Items - Quantity Receiving Needed |          |                   | eded The sy    | ystem indio | cates <b>Qua</b> i | ntity Receiving Need | ded |
|----------------------------------------|----------|-------------------|----------------|-------------|--------------------|----------------------|-----|
| No. ↑                                  | Quantity | Description       | Prev. Accepted | Accepted    | Rejected           | Date Received        |     |
| 1                                      | 4        | Training Material | 0              | 1           | 0                  | Today, 2:16 PM       |     |

The **Maximum Quantity** that can be received for the item (specified when the BPO was created). Enter the **quantity** that is on the invoice for the line item. Dollar amount received equals the value of **Accepted** multiplied by the **Negotiated Price**.

#### Step 3: Pricing Terms – Select Account Code and Budgets

#### ACCOUNTING

The account and department to be charged for orders that contain this item, and split accounting across multiple accounts and departments. Accounting values may default from a sourcing event.

| Acco          | ount Code:                                                                                  | 05640                           | O (OFFICE SUPPL'                                                       |                                           |                                    |                   |                                                                                                    |        |
|---------------|---------------------------------------------------------------------------------------------|---------------------------------|------------------------------------------------------------------------|-------------------------------------------|------------------------------------|-------------------|----------------------------------------------------------------------------------------------------|--------|
| Obje<br>Sub   | ect SubObject:<br>SubObject:                                                                | 0564<br>00                      |                                                                        | Use the drop-o<br>specify the <b>Acco</b> | down to<br><b>unt Code</b>         |                   |                                                                                                    |        |
| No.           | Accounting Inf                                                                              | ormation                        |                                                                        |                                           | Split Amount                       |                   |                                                                                                    | Action |
| 1             | Object SubOb<br>Sub SubObjec<br>Budget Numb<br>Organization<br>Task:<br>Option:<br>Project: | oject:<br>ct:<br>er: 1<br>Code: | 0564<br>00<br>143750 (EPROCUREMENT) Bien<br>2080302026 (ECOMMERCE) Bie | :2013<br>n:2013                           | Split Percentage:<br>Split Amount: | 50%<br>\$0.00 USD | In this example, we used<br>the <b>Split Accounting</b><br>button to split the cost<br>50-50 between budgets |        |
|               | Object SubOb<br>Sub SubObject<br>Budget Numb                                                | oject:<br>ct:<br>er: 🚹          | 0564<br>00<br>670074 (HHS EWARDS FELLOW                                | ) Bien:2013                               | Split Percentage:<br>Split Amount: | 50%<br>\$0.00 USD | 14-3750 and 67-0074                                                                                          |        |
| 2             | Organization<br>Task:<br>Option:<br>Project:                                                | Code:                           | 3040113000 (NEUROLOGICAL S                                             | SURGERY) Bien:2013                        |                                    |                   |                                                                                                    |        |
| Split<br>(Add | t Accounting)<br>COMMENT - 1<br>Comment)                                                    | BY TERM                         | I                                                                      |                                           |                                    |                   | Click Done                                                                                                   |        |
|               |                                                                                             |                                 |                                                                        |                                           |                                    |                   | Add Additional Items Done Ca                                                                                 | incel  |

### Click Next Twice to go to Step 5: Access Control

| Contract            | CR1627: 2015-2017 Training Supplies and Materials           |                                                              | Prev Next     Next     Next | Exit |
|---------------------|-------------------------------------------------------------|--------------------------------------------------------------|----------------------------------------------------------------------------------------------------|------|
| 1 Definitions       | Add and modify the pricing terms for the contract. The term | a category displayed is based on the contract type spe       | cified on the Definitions                                                                                                    | ×    |
| 2 Limits            |                                                             |                                                              | 1                                                                                                    |      |
| 3 Pricing Terms     | Materials and Services                                      | Discount                                                     | Contractible Factors                                                                                                    |      |
|                     | 1 Training Supplies and Materials                           | \$500.00 USD Negotiated Price                                | Contractible Pactors                                                                                                    | Edit |
| 5 Access<br>Control | Copy Delete   Add items                                     |                                                              |                                                                                                    |      |
| 6 P                 |                                                             |                                                              |                                                                                                    |      |
| 7 Appendixes        |                                                             |                                                              |                                                                                                    | Exit |
| 8 Summary           |                                                             | Step 4: Milestones is no<br>used. Click <b>Next</b> twice to | ot<br>o go                                                                                                    |      |
| N Indicates         | step not used                                               | to Access Control                                            |                                                                                                    |      |

### Step 5: Access Control (Who can edit?)

**Step 5: Access Control** is where you can specify other users who can make changes to the BPO. (Note: Step 4: Milestones is not used so *from Step 3, click Next twice* to get here.)

| ARIBA*                                                                                                    | SPEND MANAGEMENT                                                                                                    | Home   Help *   Logo                                                                                             |
|----------------------------------------------------------------------------------------------------|----------------------------------------------------------------------------------------------------|----------------------------------------------------------------------------------------------------|
| Home Con                                                                                                  | ntracts Procurement T & E Invoicing Reimbursement                                                                                                    | Welcome ROBIN WEIC                                                                                               |
| Create Search                                                                                             | Manage Recent Preferences CR1627: 2015-2017 Training Supplies and Materials                                                                                         | Prev Next ► Exit                                                                                                 |
| <ol> <li>Definitions</li> <li>Limits</li> <li>Pricing Terms</li> </ol>                                    | Specify which users are authorized to edit this contract request and create r EDIT ACCESS Users who are authorized to edit this contract. The requester automatical | releases against the contract. You can grant release access to specific users. Depending on your ERP             |
| <ul> <li>4 Milestones</li> <li>5 Access P of</li> <li>6 Paynent<br/>Terr</li> <li>7 Appendixes</li> </ul> | Editing Users: (select a value) [select]                                                                                                    | Click <u>select</u> to search for<br>nd select the user(s) who<br>can edit this BPO                              |
| 2 limits<br>3 P ling Terms<br>4 Miles                                                                     | EDIT ACCESS Users who are authorized to edit this contract. The requester at Editing Users: DEBRA A. SMITH ADLER [ select ]                                         | utomatically has edit access.                                                                                    |
| <ul> <li>Control</li> <li>Control</li> <li>Compent</li> <li>Appendixes</li> </ul>                         | Once the CR if fully approved,<br>Debra will be able to edit the<br>BPO in addition to the                                                                          | (Prev) Next)<br>G                                                                                                |
| 8 Summary                                                                                                 | Preparer and the Contact.                                                                                                    | Campus is will not be entering<br>Payment Terms, so <u>click Next twice</u> to<br>advance the Step 7: Appendixes |
| 🚫 Indicat                                                                                                 | tes step not used                                                                                                    | where you can add attachments.                                                                                   |

### Step 7: Appendixes (Attachments)

#### Step 7: Appendixes is where you can attach any documents that are relevant to this BPO.

|                                | SPEND MANA                    | GEMENT                                                 |                                        | Home   Help *   Logout                                                                                                    |
|--------------------------------|-------------------------------|--------------------------------------------------------|----------------------------------------|----------------------------------------------------------------------------------------------------|
| Home Cor                       | ntracts Procurement T         | & E Invoicing Reimbursement                            |                                        | Welcome ROBIN WEIGEL                                                                                                    |
| 🕞 Create Search                | Manage Recent Pref            | ferences                                               |                                        |                                                                                                    |
| Contract                       | CR1627: 2015-2017 Trainin     | g Supplies and Materials                               |                                        | (Prev Next) Exit                                                                                                    |
| 1 Definitions                  | Appendixes may contain te     | erms, conditions, and additional requirements for a co | ontract request. They can be transmitt | ted to suppliers as part of the bid process during a $\hfill \hfill \hf$ |
| 2 Limits                       | APPENDIXES                    |                                                        |                                        |                                                                                                    |
| 3 Pricing Terms                |                               | Click Add Annondix                                     |                                        |                                                                                                    |
| 4 Milestones                   | Appendix 🛧                    | Click Add Appendix                                     | Referenced By                          |                                                                                                    |
| 5 Access Control               |                               |                                                        | No items                               |                                                                                                    |
| 6 Payment<br>Terms             | Add Appendix                  |                                                        |                                        |                                                                                                    |
| 7 Appendixes                   | Add appendix                  |                                                        |                                        |                                                                                                    |
|                                | BA <sup>®</sup> SPEND M       | ANAGEMENT                                              |                                        | Home   Help *   Logout                                                                                                    |
| Home                           | Contracts Procuremen          | nt T&E Invoicing Reimbursement                         |                                        | Welcome ROBIN WEIGEL                                                                                                    |
| Create Sea                     | rch Manage Recent             | Preferences                                            |                                        |                                                                                                    |
| Add/Edit Appe                  | endix                         | Click <b>Choose File</b> to                            |                                        | OK Cancel                                                                                                    |
| You can attach appe            | ndixes to the entire contract | select the file to attac                               | <b>h</b> attach. To link the appendix  | to one or more line items, click the check box for $\qquad \dots \qquad st$                                                                                                    |
| File:                          |                               | f Enter a meani                                        | ngful description                      |                                                                                                    |
| Appendix Description:          | Demo Quote                    | of the o                                               | document                               |                                                                                                    |
|                                | Visible to Supplier           |                                                        |                                        | Click <b>OK</b>                                                                                                    |
| Referenced By:                 | Cher                          | rk the Visible to Supplier                             | -                                      | CHER OR                                                                                                    |
| Training Supp<br>and Materials | box                           | if you want to send the                                |                                        |                                                                                                    |
|                                | atta                          | achment to the supplier                                |                                        |                                                                                                    |
|                                |                               |                                                        |                                        | Save your attachme                                                                                                    |

### Step 7: Appendixes (Attachments)

| 1 Definitions                                         | Appendixes may contain term | s, conditions, and additional requirements for a con | tract request. They can be transmitted to su | ppliers as part of the bid process 🛛 😜       |
|-------------------------------------------------------|-----------------------------|------------------------------------------------------|----------------------------------------------|----------------------------------------------|
| <ol> <li>2 Limits</li> <li>3 Pricing Terms</li> </ol> | APPENDIXES                  | You can see the attachment was added                 |                                              |                                              |
| 4 Mexoes                                              | Appendix 🕆                  | Appendix Description                                 | Referenced By                                |                                              |
| 5 Access Control                                      | TestQuote.pdf Download      | Demo Quote                                           |                                              | Edit                                         |
| 6 Part                                                | Delete   Add App            | endix                                                |                                              |                                              |
| 7 Appendixes                                          |                             |                                                      |                                              |                                              |
| 8 Summary                                             |                             |                                                      |                                              | (Prev Next ) Exit<br>☐<br>Go to the next ste |

**IMPORTANT:** Carefully review attachments to ensure accuracy and redact any sensitive information such as social security numbers, bank account numbers, or credit card numbers.

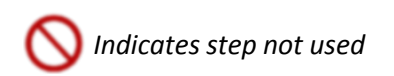

Click Next

# Step 8: Summary

#### Step 8: Summary is where you can review your BPO and Submit for approval.

| Contract                                        | CR1627: 2015-2  | 017 Training Supplies and Materials      |                             |                                    | Prev Submit Exit                  |
|-------------------------------------------------|-----------------|------------------------------------------|-----------------------------|------------------------------------|-----------------------------------|
| Definitions                                     | Review and edit | t the contract request. When you are fir | nished, submit the requ     | est for approval, or exit and save | the request in a composing state. |
| <ol> <li>Definitions</li> <li>Limits</li> </ol> | Summary         | Pricing Terms Infor                      | can review y<br>mation by c | our line item<br>licking on the    |                                   |
| 3 Pricing Terms                                 | DEFI            | NITIONS                                  | Pricing Te                  | rms tab                            |                                   |
| 4 Milestones                                    |                 |                                          |                             |                                    |                                   |
| 5 Access Control                                | Title: 🔋        |                                          | 2015-2017 Training S        | upplies and Materials              |                                   |
| 6 Payment<br>Terms                              | Description:    | 8                                        | between June 1, 201         | 5 and Sept. 29, 2017               | ea                                |
| 7 Appendixes                                    | Related Cont    | ract ID: 🛐                               |                             |                                    |                                   |
| 8 Summary                                       | Contact: 🚦      |                                          | JEFF MELLEMA                | $\odot$                            |                                   |
|                                                 | Effective Date  | e: 🕄                                     | * Today                     |                                    |                                   |
|                                                 | Expiration Da   | ate: 📵                                   | Fri, 29 Sep, 2017           |                                    |                                   |
|                                                 | Final Invoice   | Date: 📵                                  | Wed, 29 Nov, 2017           |                                    |                                   |
|                                                 | Supplier: 🛐     |                                          | * REDDYGOSOLUTIONS          |                                    |                                   |
|                                                 | Supplier Loca   | ation: 🕄                                 | *REDDYGOSOLUTIONS           | [ <u>select</u> ]                  |                                   |
|                                                 | Ship To: 🛐      |                                          | FISHERY SCIENCES (          | IEI 📀                              |                                   |
|                                                 | Deliver To:     | 9                                        | JEFF MELLEMA                | The sy                             | stem determined the               |
|                                                 | Is this item li | isted on the exception item list?        | 🔍 Yes 💿 No                  | funding                            | g sources based upon              |
| Scroll down                                     | to view         | - in a constant Descent Coloured D       | Definition of Except        | ions                               | budgets                           |
| internal cor                                    | nments          | going Sponsored Program Subaward?        | Ves 🖲 No                    |                                    |                                   |
| limits, notification                            |                 |                                          |                             |                                    |                                   |
| info, e                                         | tc.             |                                          | Description of the          |                                    |                                   |
|                                                 | Funding So      | ources: 🔋                                | Description 1               | Funding Source Percentage          | \$4,000.00 USD                    |
|                                                 | -               |                                          | Other                       | 50                                 | \$4,000.00 USD                    |
| <b>↓ ↓ ↓</b>                                    | ļ               | Creating a Blank                         | et Purchase Orde            | er in eProcurement                 | 45                                |

#### Step 8: Internal Comments, Limits, Notifications

| ***Internal comments only: 🔋                                                                                                    |                                                |                                     |                                                                         |  |  |
|----------------------------------------------------------------------------------------------------|------------------------------------------------|-------------------------------------|-------------------------------------------------------------------------|--|--|
| Enter internal comment:                                                                                                    | This is an internal comment. I<br>the supplier | t will not be sent to               |                                                                         |  |  |
|                                                                                                    | Add Comment                                    |                                     |                                                                         |  |  |
|                                                                                                    | □ User ↑ Date                                  | Comment                             |                                                                         |  |  |
|                                                                                                    | ROBIN WEIGEL Toda                              | y, 5:34 PM This is an internal comn | nent. It will not be sent to the supplier                               |  |  |
|                                                                                                    | Delete                                         |                                     |                                                                         |  |  |
|                                                                                                    |                                                |                                     |                                                                         |  |  |
| MINIMUM COMMITMENT                                                                                                    |                                                |                                     |                                                                         |  |  |
| Minimum Commitment applies to the entire contract. Notifications are sent when the Amount Spent does not meet the specified percentage of the Minimum Commitment.  MAXIMUM LIMIT  Maximum Limit applies to the entire contract. Notifications are sent when the Amount Available does not meet the specified percentage of the Maximum Limit. The Tolerance is the percentage by which you can exceed the Maximum Limit. |                                                |                                     |                                                                         |  |  |
| Tolerance:                                                                                                    | 10%                                            |                                     |                                                                         |  |  |
| Send notification when Amount Available is at or belo                                                                                                    | ow: 0%                                         |                                     |                                                                         |  |  |
|                                                                                                    |                                                |                                     |                                                                         |  |  |
| ADDITIONAL APPROVERS LIST Add additional approvers to the approval flow if a rel EXPIRATION DATE NOTIFICATION                                                                                                    | ease against the contract does i               | not meet the overall (maximum) or n | Scroll down for edit<br>access, external<br>comments and<br>attachments |  |  |
| Use notifications to give users advance notice that th                                                                                                    | e contract expiration date is ap               | proaching.                          |                                                                         |  |  |
| Send notification: 160 days before the                                                                                                    | contract expires                               |                                     |                                                                         |  |  |
| Re-notify every: 🛐 10 days                                                                                                    |                                                |                                     | + + +                                                                   |  |  |

#### Creating a Blanket Purchase Order in eProcurement

#### Step 8: Edit Access, Supplier Comments, and Attachments

| EDIT ACCESS                        |                          |                         |                |                     |        |
|------------------------------------|--------------------------|-------------------------|----------------|---------------------|--------|
| Users who are authorized to edit t | his contract. The reaues | ter automaticallv has e | dit access.    |                     |        |
| Editing Users: DEBRA A. SMITH      | ADLER [ select ]         | ,                       |                |                     |        |
| DAVMENT TEDME                      |                          |                         |                |                     |        |
| PATMENT TERMS                      |                          |                         |                |                     |        |
| There are no payment terms availa  | ble.                     |                         |                |                     |        |
| Change Payment Terms               |                          |                         |                |                     |        |
| APPENDIXES                         |                          |                         |                |                     |        |
|                                    |                          |                         |                |                     |        |
|                                    |                          |                         |                |                     |        |
| Appendix 🛧 🗸                       | Appendix Description     |                         | Referenced By  |                     |        |
| TestQuote.pdf Download             | Demo Quote               |                         |                |                     | Edit   |
| L Delete   Add Appendix            | ]                        |                         |                |                     |        |
| COMMENTS - ENTIRE CO               | NTRACT REQUEST           |                         |                |                     |        |
|                                    |                          |                         |                |                     |        |
| Comments are v                     | visible to supplier      |                         |                |                     |        |
|                                    |                          |                         |                |                     |        |
|                                    |                          |                         |                |                     |        |
| Comments:                          |                          |                         |                |                     |        |
|                                    |                          |                         |                |                     |        |
|                                    |                          |                         | //             |                     |        |
| ATTACHMENTS - ENTIRE               | CONTRACT REQUEST         |                         |                |                     |        |
|                                    |                          |                         |                |                     |        |
| Attachments                        |                          |                         |                |                     |        |
| File Name 🛧                        | Size                     | Creator                 | Date Attached  | Visible to Supplier |        |
| TestQuote.pdf Download             | 82.1 KB                  | ROBIN WEIGEL            | Today, 5:29 PM |                     | Delete |

# **Submit and View Status**

| Contract                           | CR1627: 2015-2017 Training Supplies and Materials                                                                                                    |                                     | Prev Submit Exit    |
|------------------------------------|----------------------------------------------------------------------------------------------------|-------------------------------------|---------------------|
| 1 Definitions                      | Review and edit the contract request. When you are finished, submit the request for approval, or exit and                                                                                | save the request in a composing sta | te. Submit this rec |
| 2 Limits                           | Summary Pricing Terms Milestones Approval Flow                                                                                                    | Click <b>Submit</b> .               |                     |
| Contract Requ                      | lest - Submitted                                                                                                    |                                     |                     |
| Your contract re                   | quest has been submitted for approval. You can view the status or the approval flow to see                                                                                               | e where the request is in the p     | rocess.             |
| CR1627 - 2015-                     | 2017 Training Supplies and Materials has been submitted.                                                                                                    |                                     |                     |
| Print a conv o                     | Click <u>View</u> to view                                                                                                    |                                     |                     |
| <u>View</u> the stat               | the Approval Flow.                                                                                                    |                                     |                     |
| • <u>Acta</u> labels to            | tag this document                                                                                                    |                                     |                     |
| Create the <u>sa</u> Return to the | ame type of request                                                                                                    |                                     |                     |
| Summary<br>Legend: T               | Pricing Terms Milestones Approval Flow History<br>Vatcher Active                                                                                                    | oprover<br>w who                    |                     |
|                                    | approv                                                                                                    | /es.                                |                     |
| CR1627 🔊                           | JEFF MELLEMA       I OrgApprover-3040113000-\$Lim-3000+         Active - Budget owner must appr         I BgtApprover-143750-\$Lim-3000+                                                 | rove use of budget that has not b   | een pre-authorized  |
| Add Appro                          | Note the <b>Contact</b> is a <b>Watcher</b> . The <b>Contact</b> does not pprove but receives email notifications. This request wil appear in Jeff's <b>To Do</b> list in eProcurement . |                                     |                     |

### Fully Approved CR Summary Page

| CR1627 -      | 2015-2017 Training Supp                 | olies and Materials                                                  | Status: Processed              |
|---------------|-----------------------------------------|----------------------------------------------------------------------|--------------------------------|
| These are the | details of the request you selected. De | pending on its status, you can edit, change, copy, cancel, or subm   | it the request for 😵           |
|               |                                         |                                                                      |                                |
| <b>O</b> Back | Сору                                    | Change Receive Invoice Print Excel Export                            |                                |
| Summary       | Pricing Terms Milestones Appr           | oval Flow History                                                    |                                |
| DEF           | INITIONS                                |                                                                      |                                |
| Title: 🚦      |                                         | 2015-2017 Training Supplies and Materials                            |                                |
| Description   | n: 🕄                                    | Training supplies and materials to cover classes delivered betw 2017 | een June 1, 2015 and Sept. 29, |
| Created Co    | ontract:                                | Click <b>BPO1627</b>                                                 | link to view order             |
| Related Co    | ntract ID: 🚺                            | View details of this Contract Request                                |                                |
| Effective D   | ate: 🕄                                  |                                                                      |                                |

Note: A link to the Original Contract Request (CR) will be visible to anyone who can edit the CR. This includes, the Preparer, the Contact, and anyone specified in Step 5: Access Control.

# Creating a BPO Over the Direct Buy Limit

# What you need to know

- The steps to create a BPO over the Direct Buy Limit are the same
- On the Summary page, you will be prompted to provide Sole Source Justification information

# Example

• BPO over the Direct Buy Limit

- We will be using the following information:
  - Amount: \$200,000.00
  - Commodity: Human resources consulting service (80101511)
  - Account code: Marketing Services (02-31)
  - Budgets: 14-3750
  - No tax

# Definitions

#### This example is for consulting services

| ARIB.                                  | A* SPEND MANAGEMENT                                                | Home   Help *   Logout                                                 |
|----------------------------------------|--------------------------------------------------------------------|------------------------------------------------------------------------|
| Home C                                 | ontracts Procurement T & E Invoicing Reimbursement                 | Welcome ROBIN WEIGEL                                                   |
| 🖬 Create Search                        | Manage Recent Preferences                                          |                                                                        |
| Contract                               | CR1632: Level 1 - Basic Horse Training Consulting                  | Next  Exit                                                             |
| 1 Definitions                          | Enter general requirements or definitions for the contract request | , and specify whether the contract type is supplier level, commodity 🗴 |
| 2 Limits                               | DEFINITIONS                                                        |                                                                        |
| 3 Pricing Terms                        | Title: 🚹                                                           | Level 1 - Basic Horse Training Consulting                              |
| <ul> <li>Access<br/>Control</li> </ul> | Description:                                                       |                                                                        |
| 6 Perment                              | Related Contract ID: 🚦                                             |                                                                        |
| 7 Appendixes                           | Contact: 🚯                                                         | JEFF MELLEMA                                                           |
| 8 Summary                              | Effective Date: 🕕                                                  | * Mon, 4 May, 2015                                                     |
|                                        | Expiration Date: 🚦                                                 | Wed, 3 May, 2017                                                       |
|                                        | Final Invoice Date: 🛐                                              | Mon, 3 Jul, 2017                                                       |
|                                        | Supplier: 👔                                                        | * <u>REDDYGOSOLUTIONS</u>                                              |
|                                        | Supplier Location: 🚺                                               | * <u>REDDYGOSOLUTIONS</u> [ <u>select</u> ]                            |
|                                        | Ship To: 🕕                                                         | FISHERY SCIENCES (NEV                                                  |
|                                        | Deliver To: 🚦                                                      | JEFF MELLEMA                                                           |
|                                        | Is this item listed on the exception item list?                    | O Yes O No                                                             |
|                                        |                                                                    | Definition of Exceptions                                               |
|                                        | Is this an outgoing Sponsored Program Subaward?                    | Ves 🖲 No                                                               |

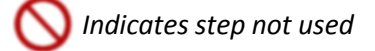

Creating a Blanket Purchase Order in eProcurement

### Step 2: Limits – Maximum Limit

### **Step 2 Limits** is where you will establish the total amount of the order and the parameters of the order you are creating.

| 1 Defin            | Define the overall limits for this contract request, and spe-                                                    | cify how users                  | s should be no               | otified when those limits are reache                | d.                        |
|--------------------|----------------------------------------------------------------------------------------------------|---------------------------------|------------------------------|-----------------------------------------------------|---------------------------|
| 2 Limit            | s MINIMUM COMMITMENT                                                                                             |                                 |                              |                                                     |                           |
| 3 Pricin<br>4 Mies | g Terms Minimum Commitment applies to the entire contract. No of the Minimum Commitment.                         | lotifications ar                | e sent when i                | the Amount Spent does not meet ti                   | ne specified percentage   |
| 5 Acces            | ss Control                                                                                                    |                                 |                              |                                                     |                           |
| 6 Part             | Maximum Limit applies to the entire contract. Notificati<br>Maximum Limit. The Tolerance is the percentage by wh | ons are sent v<br>ich you can e | when the Amo<br>xceed the Ma | ount Available does not meet the sp<br>ximum Limit. | ecified percentage of the |
| 7 Appe             | ndixes Maximum Limit:                                                                                            | 200000                          | USD                          | Enter ma                                            | ximum                     |
| 8 Sum              | mary Tolerance: 🛐                                                                                                | 0%                              |                              | dollar amou<br>BPC                                  | nt for the<br>)           |
|                    | Send notification when Amount Available is at or below                                                           | . 0%                            |                              |                                                     |                           |
|                    | You can specify email notification when the Am<br>Available is at or below a percentage.                         | nount                           | contract d                   | Set tolerance to 0 i<br>no tax or shipping          | f                         |

maximum) iimits.

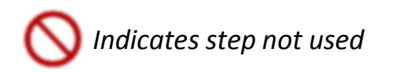

### Step 2: Limits – Notifications

| <b>EXPIRATION DATE NOTIFICATION</b><br>Use notifications to give users advance notice that the contract expiration                                                                                                    | the order <b>Final Invoice Date</b> is<br>approaching, indicate when you<br>would like to receive that<br>notification here.                   |  |  |  |
|----------------------------------------------------------------------------------------------------|----------------------------------------------------------------------------------------------------|--|--|--|
| Send notification:       60       days before the contract expires         Re-notify every:       10       days         NOTIFICATION LIST       Add additional users, roles, or groups to receive email notifications if the                   | In this example, the first<br>notification will be sent 60 days<br>before the <b>Final Invoice Date</b><br>and then every 10 days.             |  |  |  |
| Send notifications to:  (no value)  PRELOAD AMOUNT                                                                                                    | Use the <b>Notification List</b> section to specify<br>additional users (other than the Preparer<br>and Contact) to receive the notifications. |  |  |  |
| Enter a preload amount to preset the spend accumulators for the contract, for example, to reflect prior spending on this contract<br>FORECASTED SPEND<br>Use forecasted spend to estimate the amount spent on this contract over its lifetime. |                                                                                                    |  |  |  |
|                                                                                                    |                                                                                                    |  |  |  |

Exit

Next )

If you would like notification that

♦ Prev

# **Pricing Terms**

|                                         | 200                                                                        |                                                                                    |                        |                             |                                   | 24   |
|-----------------------------------------|----------------------------------------------------------------------------|------------------------------------------------------------------------------------|------------------------|-----------------------------|-----------------------------------|------|
|                                         | Materials and Services                                                     |                                                                                    |                        |                             | I                                 |      |
| 3 Pricing Terms                         | 🗐 Id 🕇 Description                                                         | Click Add Itoms                                                                    |                        | Discount                    | Contractible Fac                  | tors |
| (4) Milestones                          |                                                                            | CIICK AUG ILEIIIS                                                                  | Vo items               |                             |                                   |      |
| 5 Access<br>Control                     | Add inems                                                                  |                                                                                    |                        |                             |                                   |      |
| Payment                                 | Add additional items to request                                            | ]                                                                                  |                        |                             |                                   |      |
| Create Parch Favorites Recent Choices - | Manage Recent Preferent Add Item Level                                     | œs<br>Pricing Terms                                                                |                        |                             |                                   | Done |
|                                         | Select items to add to y<br>There are no catalog i<br>You can create a non | your contract. You can add catalog and non-c<br>items available.<br>-catalog item. | atalog items. Once you | add an item, enter the asso | ciated limit and pricing discount | (1   |
|                                         |                                                                            | Click <u>non</u>                                                                   | -catalog               |                             |                                   | Done |

### Pricing Terms – Enter Item Information

| Describe the non-catalog item    | and add any available information before leaving the so | reen.                       |                          |
|----------------------------------|---------------------------------------------------------|-----------------------------|--------------------------|
| Full Description : 🔋             | * Level 1 - Basic Horse Training Consulting             | Enter the item information. |                          |
| Commodity Code:                  | * Human resources consulting 📀                          |                             |                          |
| Supplier:                        | REDDYGOSOLUTIONS                                        |                             |                          |
| Contact:                         | REDDYGOSOLUTIONS                                        |                             |                          |
| Supplier Part Number:            | * Level 1 Consulting                                    |                             |                          |
| Supplier Auxiliary Part ID:      |                                                         | CI                          | ick <b>OK</b> to specify |
| Unit of Measure:                 | hour                                                    |                             | information.             |
| Negotiated Price:                | *\$100.00 USD                                           |                             |                          |
| s this M&E item? (Click for Yes) | ): OYes 💽 No                                            |                             |                          |
|                                  | <ul> <li>av-topestatic instances tote</li> </ul>        |                             | RK Cance                 |

### Pricing Terms – Set Item Limit by Amount

#### Add/Edit Item Level Pricing Terms

Add Additional Items Done Cancel

3

Enter the pricing terms for this item, including limits and discount. Some values may default if the contract is being created as a result of a ....

| Supplier: REDDYGOSOLUTIONS                             | The information in the<br>DESCRIPTION section is what you                                     |
|--------------------------------------------------------|-----------------------------------------------------------------------------------------------|
| DESCRIPTION                                            | entered on the previous screen.                                                               |
| Full Description: 🛐                                    | * Level 1 - Basic Horse Training Consulting                                                   |
| Commodity Code:                                        | * Human resources consulting 💿                                                                |
| Supplier:                                              | REDDYGOSOLUTIONS                                                                              |
| Contact:                                               | REDDYGOSOLUTIONS                                                                              |
| Supplier Part Number:                                  | * Level 1 Consulting                                                                          |
| Supplier Auxiliary Part ID:                            |                                                                                               |
| Unit of Measure:                                       | hour                                                                                          |
| Negotiated Price:                                      | * \$100.00 USD                                                                                |
| Is this M&E item? (Click for Ye                        | s): Oyes 🖲 No                                                                                 |
| LIMITS                                                 | Change Set Item Limits by<br>from Quantity to Amount Enter Line Item Maximum<br>Dollar Amount |
| The minimum and maximum a<br>exceed the maximum amount | amount that can be ordered for this item. The tole                                            |
| Set Item Limits by:<br>Maximum Quantity:<br>Tolerance: | uantity   uantity   mount   %     Maximum Amount: 1   200000   USD   O%                       |
|                                                        | Creating a Blanket Purchase Order in eProcurement 58                                          |

### Pricing Terms – Select Account Code and Budget

| ACCOUNTING                                                      |                                                                                                    |                                    |                                               |
|-----------------------------------------------------------------|----------------------------------------------------------------------------------------------------|------------------------------------|-----------------------------------------------|
| The account and depa<br>from a sourcing event.<br>Account Code: | ortment to be charged for orders that contain this item, and one of the second second se | Select appropriate<br>Account Code | nd departments. Accounting values may default |
| Object SubObject:<br>Sub SubObject:                             | 0231                                                                                                    |                                    |                                               |
| Object SubObject:<br>Sub SubObject:<br>Budget Number: 🛐         | 0231<br>00<br><u>143750 (EPROCUREMEN</u> 📀                                                                                                    | Select<br>Budget Number            |                                               |
| Organization Code:<br>Task:<br>Option:<br>Project:              | 2080302026 (ECOMMERCE) Bien:2013                                                                                                    |                                    | Click <b>Done</b>                             |
| Split Accounting                                                |                                                                                                    |                                    | Add Additional Items Done Cancel              |

### Click Next Twice to go to Step 5: Access Control

| Contract         | CR1632: Level 1 - Basic Horse Training Consulting              |                                                                      | Prev Next Exit                                                                                                    |
|------------------|----------------------------------------------------------------|----------------------------------------------------------------------|----------------------------------------------------------------------------------------------------|
| 1 Definitions    | Add and modify the pricing terms for the contract. The term of | category displayed is based on the contract type spe                 | cified on the ¥                                                                                                    |
| 2 Limits         | Materials and Services                                         |                                                                      |                                                                                                    |
| 3 Pricing Terms  | ☐ Id ↑ Description                                             | Discount                                                             | Contractible Factors                                                                                                    |
| 4 Negones        | 1 Level 1 - Basic Horse Training Consulting                    | \$100.00 USD Negotiated Price                                        | Edit                                                                                                    |
| 5 Access Control | Copy Delete   Add items                                        |                                                                      |                                                                                                    |
| 6 🚱 ent          |                                                                |                                                                      |                                                                                                    |
| 7 Appendixes     |                                                                |                                                                      | In the second second |
| 8 Summary        |                                                                | Step 4: Milestones is no                                             | Go to the next step                                                                                                    |
| NINDICATES S     | step not used                                                  | used. Click <b>Next</b> t <u>wice</u> to<br>to <i>Access Control</i> | go                                                                                                    |

### Step 5: Access Control (Who can edit?)

**Step 5: Access Control** is where you can specify other users who can make changes to the BPO. (Note: Step 4: Milestones is not used so *from Step 3, click Next twice* to get here.)

| <ol> <li>2 Limits</li> <li>3 Pricing Terms</li> </ol>                          | EDIT ACCESS<br>Users who are authorized to edit this contract. The requester autom                                         | atically has edit access.                                                            |                                  |
|--------------------------------------------------------------------------------|----------------------------------------------------------------------------------------------------|--------------------------------------------------------------------------------------|----------------------------------|
| <ul> <li>4 wilestones</li> <li>5 Access r of</li> <li>6 million (t)</li> </ul> | Editing Users: (select a value) [select]                                                                                   | Click <u>select</u> to search for<br>and select the user(s) who<br>can edit this BPO | (Prev) Next) Exit                |
| 2 Lim                                                                          | EDIT ACCESS                                                                                                    |                                                                                      |                                  |
| 3 Pricing Term<br>4 Milestones<br>5 Access                                     | Users who are authorized to edit this contract. The reques<br>Editing Users: <u>DEBRA A. SMITH ADLER</u> [ <u>select</u> ] | ter automatically has edit access.                                                   |                                  |
| <ul><li>6 Growent</li><li>7 Appendixes</li></ul>                               | Debra can edit the BPO in<br>addition to the Preparer and<br>the Contact                                                   |                                                                                      | (Prev Next) Exit                 |
| 8 Summary                                                                      |                                                                                                    | Campus is will not be<br>Payment Terms, so click                                     | entering<br>Next <u>twice</u> to |
|                                                                                |                                                                                                    | where you can add att                                                                | achments.                        |

# Appendixes– Attach Quote

| Contract                                        | CR868: Level 1 - Basic Horse Training Co | onsulting                         |                         | Prev     Next | Exit            |
|-------------------------------------------------|------------------------------------------|-----------------------------------|-------------------------|---------------|-----------------|
| <ol> <li>Definitions</li> <li>Limits</li> </ol> | Appendixes may contain terms, condit     | ions, and additional requirements | for a contract request. | . They can be | ×               |
| 3 Pricing Terms                                 |                                          |                                   |                         |               |                 |
| 4 Mosones                                       | Appendix 🕆                               | Appendix Description              | Referenced By           |               |                 |
| 5 Access Control                                | Level1ConsQuoteV2.pdf <u>Download</u>    | Level 1 Consulting Quote          |                         |               | Edit            |
| 6 Sent                                          | Delete   Add Appendix                    |                                   |                         |               |                 |
| 7 Appendixes                                    |                                          |                                   |                         | A Draw Next N |                 |
| 8 Summary                                       |                                          |                                   |                         | Got           | to the next ste |
|                                                 |                                          |                                   | Click Ne                | ext           |                 |

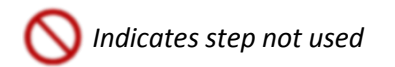

# Step 8: Summary – Sole Source Information

**IMPORTANT:** For BPOs over the Direct Buy Limit, you must answer the question **What is this** order for? You must also enter the additional justification comment.

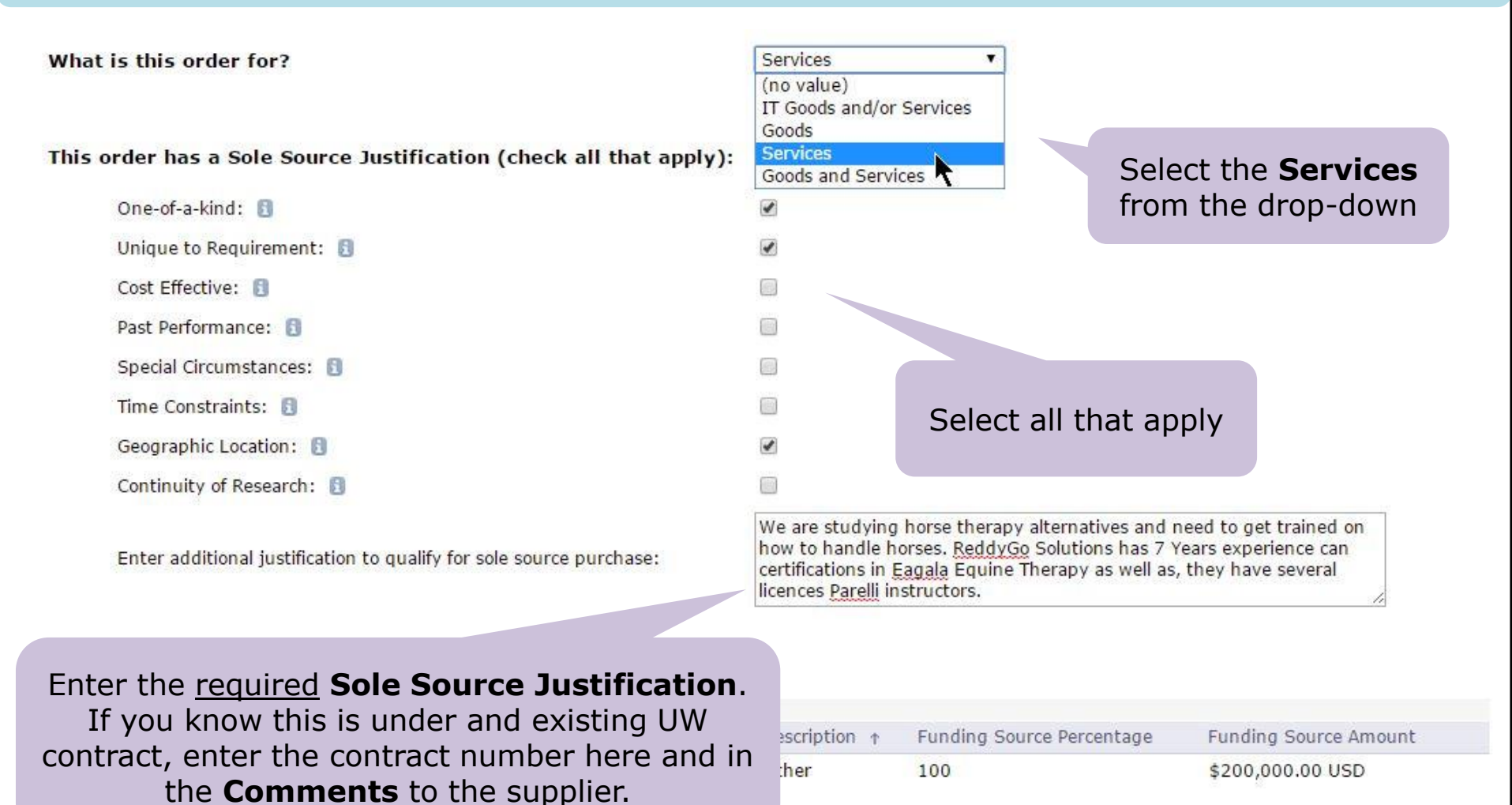

### Approval Flow for Over Direct Buy Service BPO

| Summary | Pricing Terms | Milestones | Approval Flow                  | ServicesApproval was          |
|---------|---------------|------------|--------------------------------|-------------------------------|
|         | PPROVAL FLOW  |            | OUEST                          | added because <b>Services</b> |
|         |               | CONTRACT R |                                | was selected in response to   |
| Legend  | · Watcher     | Pending    |                                | "What is this order for?"     |
| Legend  | . E watcher   | rending    |                                |                               |
| CR1632  |               | FF MELLEMA | BatApprover-143750-\$Lim-3000+ | ServicesApproval              |
|         |               |            |                                |                               |
| •       |               |            | m                              |                               |
|         |               |            |                                |                               |
| Add Ap  | prover        |            |                                |                               |

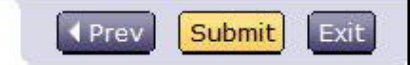

# **Services Approvers**

### **Review Details for ServicesApproval**

These are the details for the approver you selected.

- ID: EP-ServicesApproval
- Name: ServicesApproval

Description:

# Users who can approve:MARIANNE J. HAUGENDAWN R LAKETU PAKSTEVEN EBLINGSOPHIA V. MEYERING

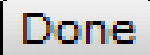

**IMPORTANT:** Choose **Services** if the order is for *Personal Services*. Choose **Goods and Services** if the order is for a *Maintenance Contract*.

# **Goods and Services Approvers**

#### **Review Details for Goods&ServicesApproval**

These are the details for the approver you selected.

ID: EP-Goods&ServicesApproval

Name: Goods&ServicesApproval

Description:

#### Users who can approve:

| TU PAK        | STEVEN EBLING         | CHRISTINA M. PAYNE |
|---------------|-----------------------|--------------------|
| CANDACE PLOG  | KASSANDRA L. ELLEFSON | JOHN B WHITNEY     |
| PING C. HUANG | SUSAN C. MALYSIAK     |                    |

#### Done

**IMPORTANT:** Choose **Goods and Services** if the order is for a *Maintenance Contract.* Choose **Services** if the order is for *Personal Services*.

# Submit CR for Approval

| Summary Pricing Terms Milestones Approval Flow                                                                                                    |                     |
|----------------------------------------------------------------------------------------------------|---------------------|
| APPROVAL FLOW - CONTRACT REQUEST                                                                                                    |                     |
| CR1632 Vatcher Pending                                                                                                    |                     |
|                                                                                                    |                     |
| Add Approver                                                                                                    | Click <b>Submit</b> |
|                                                                                                    |                     |
|                                                                                                    | Prev Submit Exit    |
| Contract Request - Submitted                                                                                                    |                     |
| Your contract request has been submitted for approval. You can view the status or the approval flow to see where the request is in the process.                                                                                                    |                     |
| CR1632 - Level 1 - Basic Horse Training Consulting has been submitted.                                                                                                    |                     |
| <ul> <li>Print a copy of this request</li> <li>View the status of this request</li> <li>Add labels to tag this document</li> <li>Create the same type of request</li> <li>Return to the Ariba Home Page</li> <li>You can click the <u>View</u><br/>Ink to view the Approval<br/>Flow and status</li> </ul> |                     |

# **Approval Flow After Submit**

#### CR1632 - Level 1 - Basic Horse Training Consulting

Status: Submitted

×

These are the details of the request you selected. Depending on its status, you can edit, change, copy, cancel, or submit the request for approval. You may also print

| O Back             | Copy Withdraw Edit Print Excel Export                                                                                                    |
|--------------------|----------------------------------------------------------------------------------------------------|
| Summary Pricing Te | erms Milestones Approval Flow History                                                                                                    |
| Legend: 🔛 Watcher  | Active Pending                                                                                                    |
| CR1632 🔊           | JEFF MELLEMA BgtApprover-143750-\$Lim-3000+ ServicesApproval                                                                                                    |
| Add Approver       | Note the <b>Contact</b> is a <b>Watcher</b> . The <b>Contact</b> does not<br>approve but receives email notifications. This request will<br>appear in Jeff's <b>To Do</b> list in eProcurement . |

#### Important Reminders for BPOs Over the Direct Buy Limit

- A BPO over the Direct Buy Limit is routed to a Procurement Services buyer
- Ensure accuracy of the information before you submit
  - If the buyer needs to make any changes to the information entered, the <u>BPO will need to be approved</u> <u>again by all approvers</u>
- If you're purchasing goods or services through a UW-contracted supplier
  - Note the contract number in the Additional Sole Source Justification text box

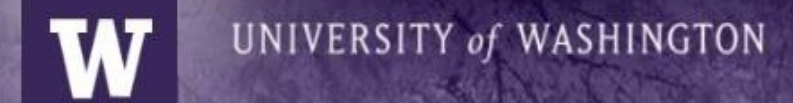

# **Additional Considerations**

# **BPO** Receiving

UNIVERSITY of WASHINGTON

Receiving must be done to allow payment of the invoices for the BPO

- Receiving is the process of marking dollar amounts or quantities as "received" for services or goods line items on BPOs
- Receiving is used to verify that services have been performed to satisfaction or that items shipped have arrived in good condition and are correct
- When you Receive, you are approving an amount of money to be released for payment of invoices

#### eProcurement BPO Flow Diagram

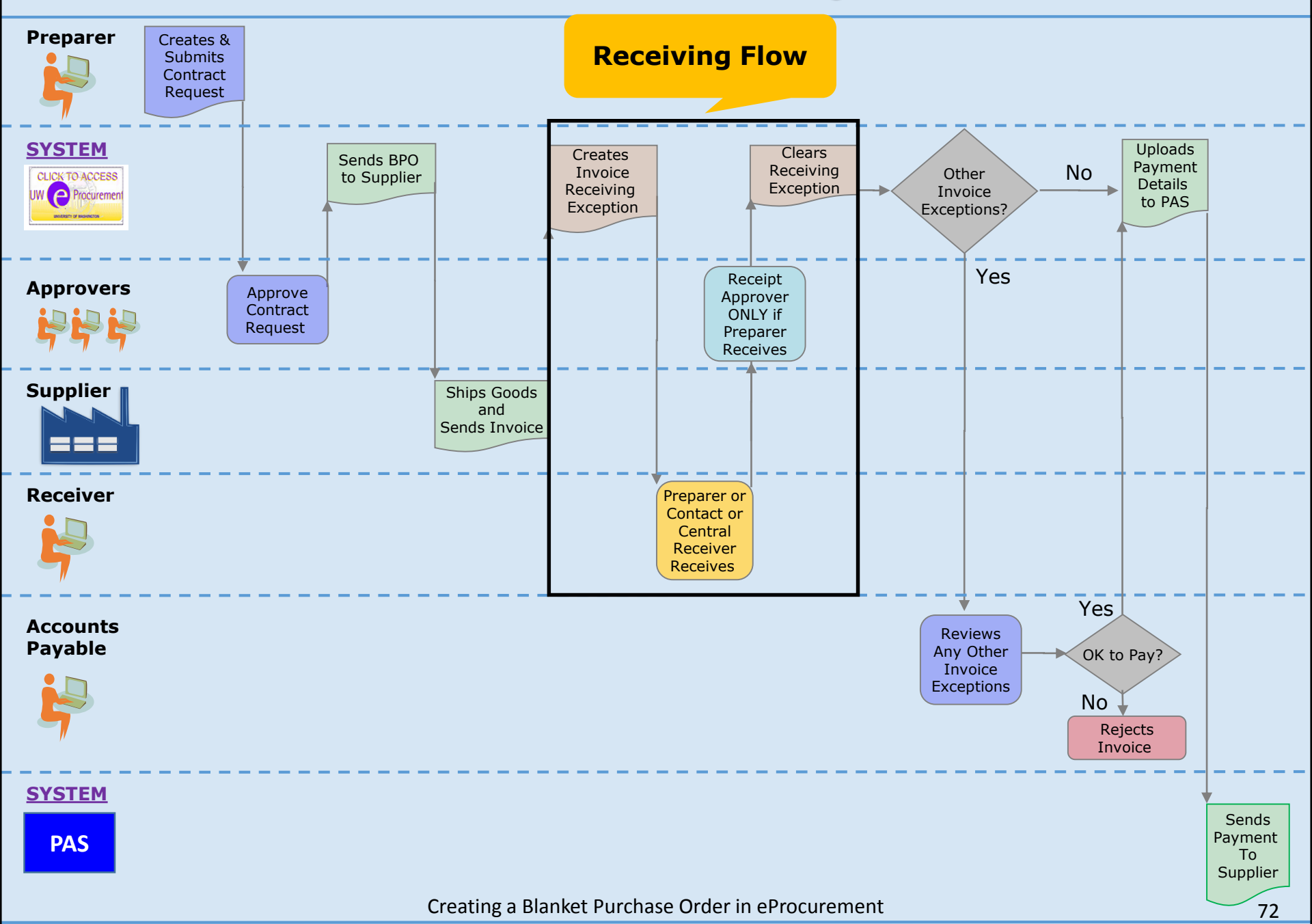
### **BPO Balance Information – Summary Page**

| Received Available Amount:      | \$12,000.00 USD | Updates at 12:00AM<br>daily |
|---------------------------------|-----------------|-----------------------------|
| Received Amount:                | \$0.00 USD      |                             |
| Received Amount Percent Left:   | 100%            |                             |
| Reconciled Available Amount:    | \$11,800.00 USD |                             |
| Reconciled Amount:              | \$200.00 USD    |                             |
| Reconciled Amount Percent Left: | 98.33%          | Updates immediately         |
|                                 |                 |                             |

**IMPORTANT**: If there is tax, shipping, or other header charges on the invoices, the **Reconciled Amount** will be greater than the **Received Amount** (after the daily process runs)

## **Receiving Resources**

UNIVERSITY of WASHINGTON

Receiving Web Page

http://f2.washington.edu/fm/ps/how-to-buy/receiving

Receiving Training

http://f2.washington.edu/fm/ps/sites/default/files/training-andevents/classroom-training/ReceivingBPO.pdf

## Incorrect Invoices – Reject Process

• If you find an invoice that should not be paid:

UNIVERSITY of WASHINGTON

- **DO NOT** receive against an incorrect invoice or *any other invoice on the same BPO.*
- As illustrated previously during the receiving demonstration DO NOT use the Amt. Rejected field to reject the invoice.
- Use the BPO Invoice Reject Request form on the Procurement Services website to reject the invoice before doing any other receiving for the BPO:
  - Submit a BPO Invoice Reject Request using this link: <u>http://f2.washington.edu/fm/ps/bpo-rejects</u>

**IMPORTANT**: Contact the supplier and request a corrected invoice.

## **BPO Invoice Reject Request Form**

| BPO Invoice Reject Request                                                                                                    |
|----------------------------------------------------------------------------------------------------|
| Please explain the reason Blanket Purchase Order invoice has been rejected.<br>Requests will be processed within 2 business days. |
| BPO Number: *                                                                                                    |
| Invoice Number: *                                                                                                    |
| Reason for Rejection: *                                                                                                    |
|                                                                                                    |
|                                                                                                    |
| Attachments: Browse                                                                                                    |
| If you have anything you would like to attach (email or quote that affects your reason for rejecting), please attach it here      |
| Your UW NetID: *                                                                                                    |
| Your email address: *                                                                                                    |
| Subnit                                                                                                    |

### **BPO Invoice Reject Request Process**

• Upon receipt of the *BPO Invoice Reject Request:* 

- Procurement Services will take the necessary steps to reject the invoice in eProcurement.
- Procurement Services contact you let you know when it is OK to start receiving again for the BPO – you can resume receiving at that time.
- You can receive against other BPOs as long as the invoices are correct.

# BPO Guidelines and Best Practices

# **Supported Browsers**

 Always check the Supported Browser link before you start: <u>https://f2.washington.edu/fm/ps/browsers</u>

| Supported Browsers                                                                                                    |  |  |  |  |  |
|----------------------------------------------------------------------------------------------------|--|--|--|--|--|
| View Edit Revisions Clone                                                                                                    |  |  |  |  |  |
| Topics On This Page:         • Supported Browsers         • Known Browswer Issues         • Special Firefox Browser         • Browser Issues for Specific Suppliers                                                                                       |  |  |  |  |  |
| Supported Browsers<br>Currently, the following browsers are supported for our Ariba system.                                                                                                    |  |  |  |  |  |
| <ul> <li>Mozilla Firefox (v24+)</li> <li>Chrome (v 27+)</li> <li>Safari 5</li> <li>Mobile Safari for the iPad</li> <li>Microsoft Internet Explorer:</li> <li>IE 10 (32 bit*)</li> <li>IE 9 (32 bit*)</li> <li>IE 8</li> <li>IE 7</li> <li>IE 6</li> </ul> |  |  |  |  |  |
| *Ariba is not currently compatible with IE 9 or 10 in the 64-bit environment.<br>How can you tell if your computer is running a 32-bit or 64-bit version of Windows?                                                                                      |  |  |  |  |  |

Additionally, the user's operating system should not matter. If the operating system carries the supported browser, this is a supported combination.

### **Best Practices and Guidelines**

- Ensure that you have chosen the correct supplier, before submitting a BPO for approval – use the new supplier PDR report to verify order address and other supplier information.
- Ensure accuracy of contract periods, budgets, account codes, dollar amounts, part numbers, etc.
- Redact sensitive information from attachments, such as Social Security Numbers, bank account information, etc.

# **Best Practices for Comments**

UNIVERSITY of WASHINGTON

### Internal Comments

- Internal Comments are not sent to the supplier
- Use Internal Comments for communication between departments and buyers
- **Comments** field with Visible to Supplier alert
  - Comments entered into any Comment that has the red Visible to Supplier alert are sent to the supplier
  - <u>Use these comments only if you want the supplier to see</u> <u>them</u>

PROCUREMENT SERVICES

eLearning Series

## **Best Practices for Attachments**

### Size Limitations

- 4 MB per document
- 10MB total per CR or BPO

UNIVERSITY of WASHINGTON

### Recommendations on how to minimize

- When scanning in documents be mindful of the resolution
  - Records management requires 300 dpi minimum
  - For more information on attachment policies visit <a href="http://f2.washington.edu/fm/ps/tools-for-reconciling/scanning/ariba">http://f2.washington.edu/fm/ps/tools-for-reconciling/scanning/ariba</a>
- Compress files before attaching

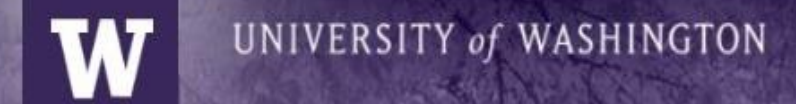

# **BPO Resources for Campus**

### Procurement Services Webpages

- Ariba BPO <u>http://f2.washington.edu/fm/ps/how-to-buy/AribaBlanketPurchaseOrders</u>
- Ariba Buying Portal https://f2.washington.edu/fm/ps/buying-portal
- Creating a BPO eLearning http://f2.washington.edu/fm/ps/training-events/independent-study#Buying
- eProcurement Roles and Authorizations <u>https://f2.washington.edu/fm/ps/resources/roles</u>
- Direct Buy Limit <a href="http://f2.washington.edu/fm/ps/how-to-buy/purchase-order/direct-buy-limit">http://f2.washington.edu/fm/ps/how-to-buy/purchase-order/direct-buy-limit</a>
- eProcurement Quick Reference Guide <u>http://f2.washington.edu/fm/ps/how-to-buy/compare</u>
- Sole Source Purchases <u>http://f2.washington.edu/fm/ps/how-to-buy/sole-source</u>

### Changes to the Procurement Services Home Page

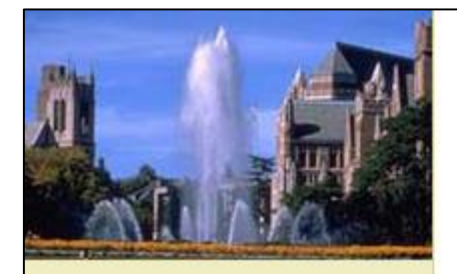

#### Welcome to Procurement Services

- Home
- Systems
  - eProcurement
  - PAS
  - PaymentNet4: Procard
  - PaymentNet4: Travel Card / CTA
- Buying
- Paying
- Reports & Reconciliation
- Supplier Information
- Training & Events
- Resources

#### About Procurement Services

- Organization Chart
- Mission Vision and Values
- Directions, Parking & Hours

### Welcome to Procurement Services

We provide tools and guidance to the University of Washington community for a seamless procure to pay process.

### Systems

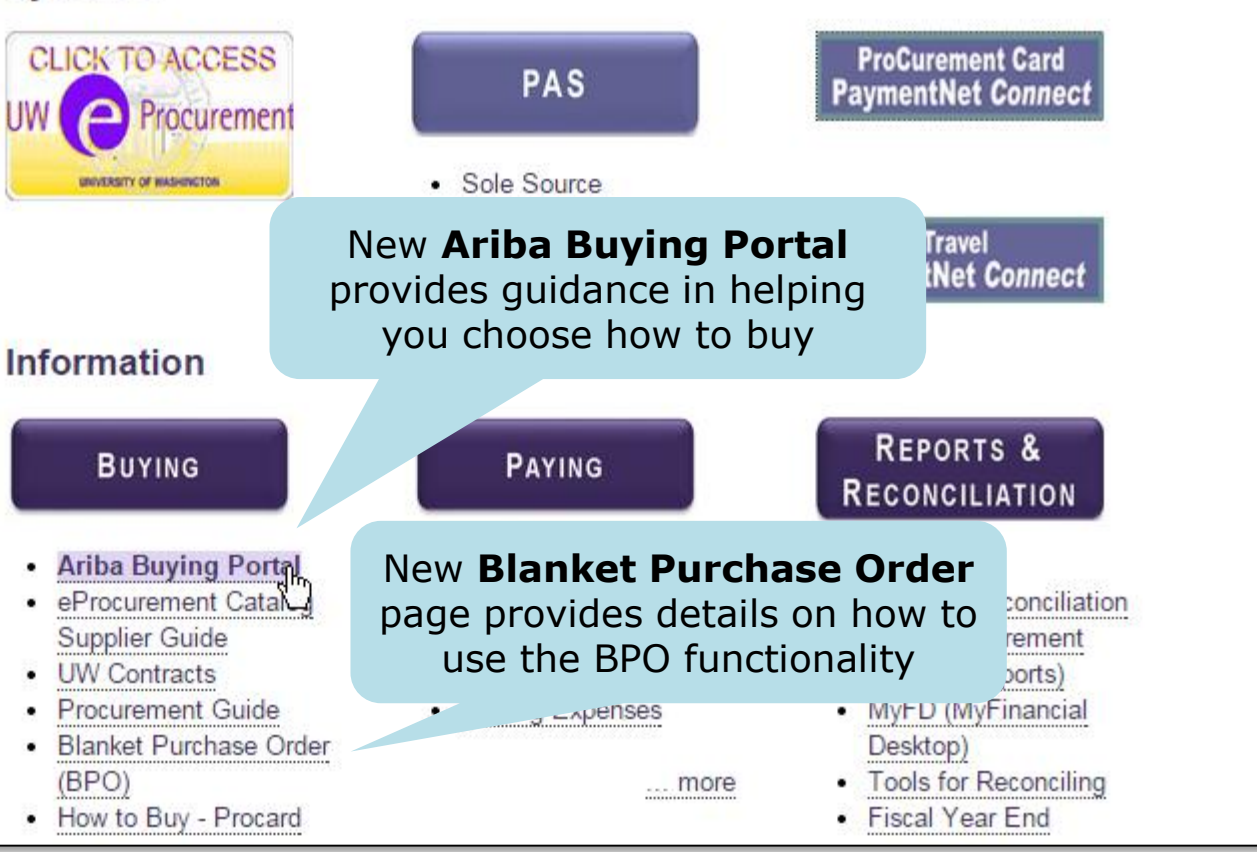

#### Creating a Blanket Purchase Order in eProcurement

# **Ariba Buying Portal**

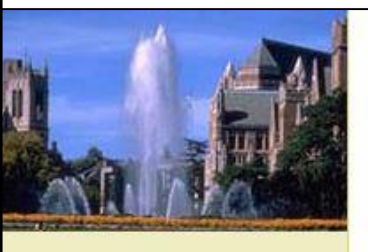

#### Welcome to Procurement Services

- Home
- Systems
- Buying
  - Ariba Buying Portal
  - eProcurement Catalog
     Ordering
  - Non-Catalog Ordering
  - Ariba Blanket Purchase Orders (BPOs)
  - Receiving
  - Ariba Roles and Authorization
  - Ariba Module Comparison
  - Corporate Travel Services
  - ProCard
  - PAS PO
  - What Depts Need to Know
  - Contacts
- Paying
- Reports & Reconciliation
- Supplier Information
- Training & Events
- Resources

### Ariba Buying Portal

CATALOG ORDER

· First choice for buying

· Fastest order method

with negotiated

contract pricing

... take me to the

Supplier webpage

Scroll down for more help

eProcurement Catalog

Do you need help?

When to use:

goods at UW

### Welcome to the Ariba UW Buying Portal!

This guide is intended to help you decide which buying method to use in Ariba. For a efference guide to the buying and paying modules in Ariba, please see the eProcurement Module Quick erence Guide

When to use:

· Items not in a catalog

and/or dollar amounts

... take me to the Non-

Catalog Order webpage

One-Time Purchase

· Suppliers unable to

their catalog

convert quotes on

Fixed guantities

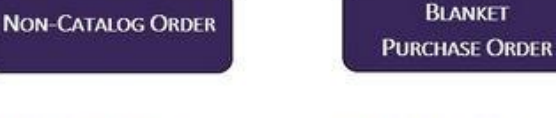

#### When to use:

Recurring purchases

Click to create a **Contract Request** 

- Variable dollar amounts and/or quantities
- Goods or services may change over time
- Adjustable maximum order amount
- Specific contract start and end dates
- Examples: standing orders, maintenance / service contracts, open orders

... take me to the Blanket Purchase Order webpage

#### Blanket Purchase Orders Now Available

Blanket Purchase Orders (BPO) are now available to all campus users. The BPO website has been updated with guidance and resources for departments. eLearning tutorials are available for independent study, and a list of classroom training dates has been posted.

#### Non-Catalog Orders over the Direct Buy Limit Now Available

Non-Catalog Orders may now be placed for amounts over the <u>Direct</u> <u>Buy Limit</u>. The Non-Catalog website has been updated with guidance and resources for departments. A new <u>elearning</u> <u>tutorial</u> has been posted for independent study.

PAS Purchasing

### Click to view BPO web page

Jick here for a timeline of upcoming changes

#### 1099 Tax Reporting for Research Subjects due January 5th

It is almost time to submit your tax reporting information to AP for payments made to Research Subjects in excess of \$600 during 2014. For more information see Tax

#### Creating a Blanket Purchase Order in eProcurement

### Ariba Buying Portal Helpful Links

### Do you need help?

Here are a few frequently asked questions. Please select the one below that best fits your situation and you will be directed to the email address of the group that can best assist with your question.

- My supplier is not available to create a requisition for a Purchase Order. (Hint: First try the Supplier Search PDR)
- My supplier is not available to create a Blanket Purchase Order m.
- My supplier is not available to create a Non-PO Invoice.
- I need assistance with selecting a supplier for my purchase mag.
- I need assistance locating a contract because my purchase is not a sole source.
- I have grant funds and need purchasing assistance.
- I have a complex purchase or need.
- Other Imil

If you have questions, click on the email link that most closely matches your request

### Additional Resources:

The email address and subject are automatically filled in

- eProcurement Quick Reference Guide
- Procurement Guide
- Training Opportunities
- Buying
- Additional Ariba Functionalities
- Procurement Services Home Page

# Thank you!

- You will receive a post-course survey from the Procurement Customer Services team
- We ask kindly for your feedback to help enhance future trainings

# Appendices

- BPO for a Foreign Supplier
- Using a BPO to Initiate a Subaward in eProcurement

# **BPO for a Foreign Supplier**

### What you need to know

- The steps to create a BPO for a foreign supplier are the same as previously demonstrated
- On the Summary page, you will be prompted to provide
  - Where the service is taking place (within U.S. or not)
  - If there's a tax treaty
  - Payment type (if wire is needed)

### Step 1: Definitions – Foreign Supplier Selected When NO services are performed within the US

| Supplier: 🕕                                                                                                    | * SOLLERS GROUP                                                                                                    |  |  |
|----------------------------------------------------------------------------------------------------|----------------------------------------------------------------------------------------------------|--|--|
| Supplier Location: 🕕                                                                                                    | *SOLLERS GROUP [ select ]                                                                                                    |  |  |
| Ship To: 🛐                                                                                                    | FISHERY SCIENCES (NEI                                                                                                    |  |  |
| Deliver To: 🕕                                                                                                    | JEFF MELLEMA                                                                                                    |  |  |
| Is this item listed on the exception item list?                                                                                                    | ◎ Yes 💿 No                                                                                                    |  |  |
|                                                                                                    | Definition of Exceptions                                                                                                    |  |  |
| Is this an outgoing Sponsored Program Subaward?                                                                                                    | © Yes ◎ No                                                                                                    |  |  |
|                                                                                                    |                                                                                                    |  |  |
| Foreign Vendors Only:                                                                                                    | Select <b>No</b> if no services will                                                                                               |  |  |
| Are any of the services performed within the US?                                                                                                    | ○ Yes ● No be performed in the U.S.                                                                                                |  |  |
|                                                                                                    | Overview Of Payments                                                                                                    |  |  |
| 100% of the service will be performed outside of<br>the United States, if any percentage of the work<br>is done in the US the department could<br>potentially be responsible for associated taxes<br>and penalties.: | Visible and required when <b>No</b> is selected for<br>answer to <i>Are any of the services</i><br><i>performed within the US?</i> |  |  |
| Is this being paid by a Wire Transfer?                                                                                                    | O Yes O No                                                                                                    |  |  |
| Visible and required when foreign supplier is selected.                                                                                                    | Checks are recommended for payment to certain countries (Canada,<br>United Kingdom, New Zealand and Australia)                     |  |  |
| Creating a Blanket Pu                                                                                                    | urchase Order in eProcurement 92                                                                                                   |  |  |

### Step 8: Summary – Sole Source and Foreign Supplier Questions

| 2 Limits                                      | Summary Pricing Terms Milestones Approval Flow                                                                                                    |                                             |  |  |
|-----------------------------------------------|----------------------------------------------------------------------------------------------------|---------------------------------------------|--|--|
| 3 Pricing Terms                               | DEFINITIONS                                                                                                    |                                             |  |  |
| (4) Milestones                                | Title:                                                                                                    | Demo Foreign Supplier Over Direct Buy Limit |  |  |
| 5 Access<br>Control                           |                                                                                                    | Computers                                   |  |  |
| 6 Payment<br>Terms                            | Description:                                                                                                    |                                             |  |  |
| 7 Appendixes                                  | Related Contract ID:                                                                                                    | E.                                          |  |  |
| 8 Summary                                     | Contact: 🚦                                                                                                    | JEFF MELLEMA                                |  |  |
|                                               | Effective Date:If the BPO is over the Direct Buy Limit, you will answer the<br>question "What is this order for?" and enter the Sole Source<br>Justification information |                                             |  |  |
|                                               | Supplier: 🖪                                                                                                    | * SOLLERS GROUP                             |  |  |
|                                               | Supplier Location: 🕄                                                                                                    | * <u>SOLLERS GROUP</u> [ <u>select</u> ]    |  |  |
|                                               | Ship To:                                                                                                    | FISHERY SCIENCES (NE                        |  |  |
|                                               | Deliver To: 🚦                                                                                                    | JEFF MELLEMA                                |  |  |
| Scroll down to                                | Is this item listed on the exception item list?                                                                                                    | O Yes O No                                  |  |  |
| required                                      | Is this an outgoing Sponsored Program Subaward?                                                                                                    | © Yes ® No                                  |  |  |
| unformation<br>questions about<br>the Foreign | What is this order for?                                                                                                    | Goods                                       |  |  |
| Supplier                                      | This order has a Sole Source Justification (check all that apply                                                                                                    | y):                                         |  |  |
|                                               | One-of-a-kind: 🗻                                                                                                    |                                             |  |  |
|                                               | Unique to Requirement: 🔋                                                                                                    |                                             |  |  |
|                                               | Cost Effective:                                                                                                    |                                             |  |  |

Creating a Blanket Purchase Order in eProcurement

### Step 8: Summary – Foreign Supplier When services are performed within the US

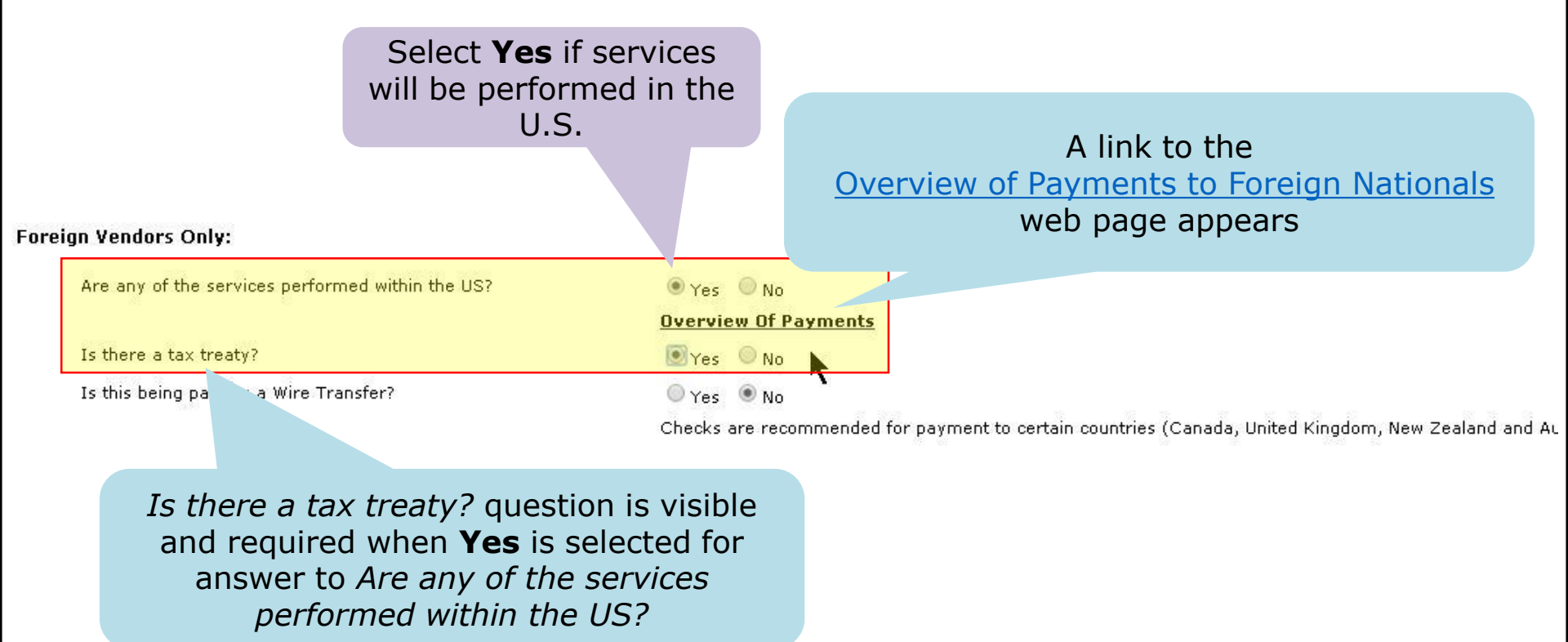

### Step 8: Summary – Foreign Supplier Wire Transfer

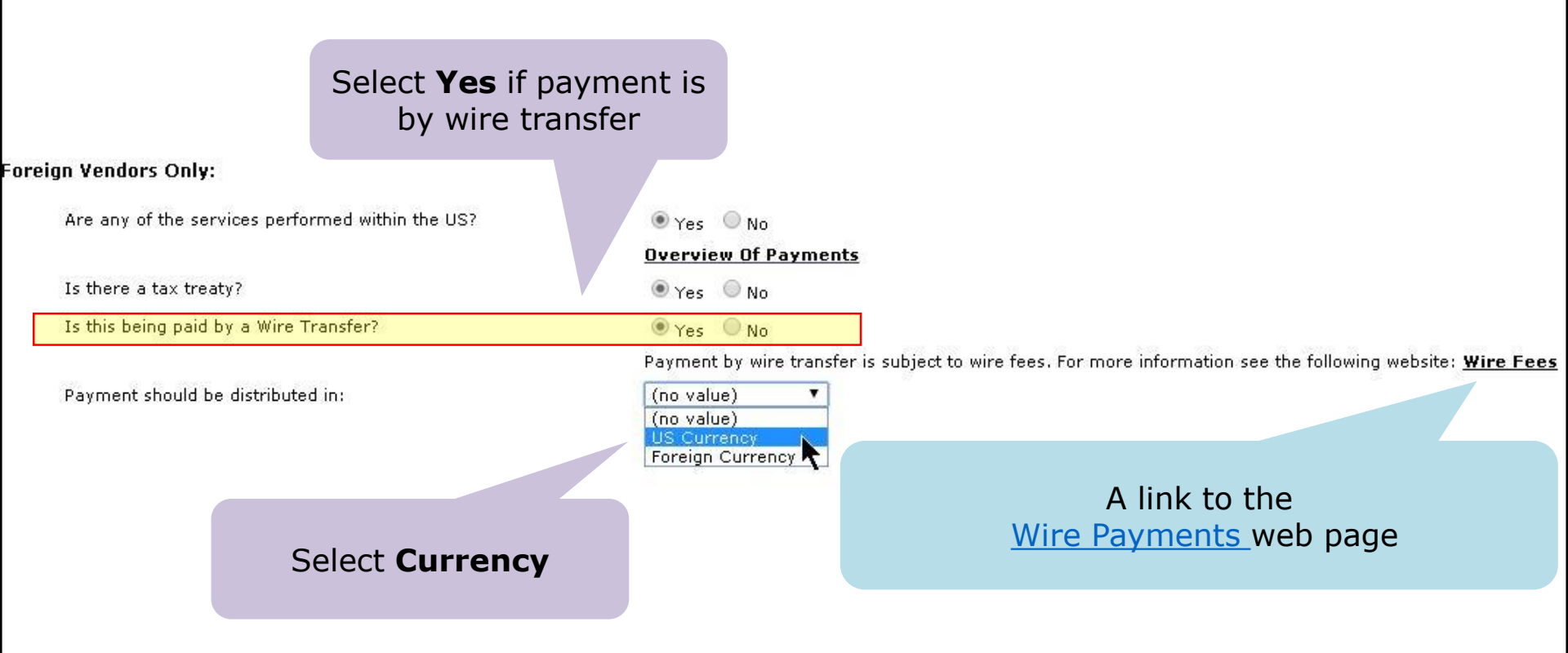

# Using a BPO to Initiate a Subaward in eProcurement

## What is a Subaward?

- A Subaward is a formal legal agreement between the UW and another organization.
- It may be referred to as an *Outgoing Subaward*.
- Used when a substantive portion of the programmatic work outlined in a UW proposal is conducted at another organization.
- Commonly, the other organization is another education or research institution, but can be any organization outside the University.
- The Office of Sponsored Programs (OSP) supports and advises the entire academic community in Subaward processes.

### What you need to know

- You initiate a Subaward in eProcurement by creating a BPO
- The steps to create a Subaward BPO are very similar to a BPO under the direct buy limit
- Check the Yes for the question: Is this an outgoing Sponsored Program Subaward? and you will be prompted to enter additional information
- Regardless of the BPO Maximum Limit you will NOT be prompted for Sole Source Justification information
- The account code is automatically set to 036200 (OUTSIDE SVC-SUBCONTRACT) and cannot be changed

## Initiating a Subaward Definition Example

CR6015: PP#123456, University of California, San Francisco...

Contract is supplier level, commodity level, or item level. Some values may default if the contract request is being created as Enter general requirements or definitions for the contract request, an 1 Definitions DEFINITIONS 2 Limits 3 Pricing Terms Title: 🛐 PP#123456, University of California, San Francisco, UNICRED A 4 Milestones Subcontract to University of California, San Francisco effective 10/27/14 - 01/31/15 Access Description: 5 Payment 6 Terms Related Contract ID: 🛐 7 Appendixes Contact: JEFF MELLEMA 0 8 Summary Effective Date: 📋 Mon, 27 Oct, 2014 Expiration Date: Final Invoice Date: Tue, 30 Jun, 2015 Supplier: REGENTS UNIV OF CAL Select Yes These fields are visible only REGENTS UNIV OF CALIFORNIA SAN FRANCISCO [ Supplier Location: Ship To: ROOSEVELT COMMONS when the answer to Is this Deliver To: Jeff Mellema an outgoing Sponsored Is this an outgoing Sponsored Program Subaward? • Yes No Program Subaward? is Yes. UW Department Contact Phone Number: 206 685-0103 UW Department Contact Email Address: jmellema@u.washington.ec UW Department Name: FA Number (include FA prefix, i.e. FA1234): 📋 FA110988 Prime Sponsor Award Number: Prime Sponsor Name: Enter additional UW Prime Award Recipient PI Name: 🛐 Pramilla Chand Subaward Subaward PI Name: James G. Kahn information Subaward Recipient Contact Information: Name: Email: Phone: Subaward Type: New Assigned To: (no value)

#### Creating a Blanket Purchase Order in eProcurement

# Subaward Approval Flow Example

| ummary | Pricing Terms | Milestones   | Approval Flow                        |    |
|--------|---------------|--------------|--------------------------------------|----|
| А      | PPROVAL FLOW  | - CONTRACT R | EQUEST                               |    |
| Legend | : 🔝 Watcher ( | Pending      |                                      |    |
| CR6015 | je 🛐 — 🛃 je   | FF MELLEMA   | SubOrgApprover-208000000 OSPApproval | Ap |
| 4      |               |              | III.                                 | •  |

Add Approver

# OSP BPO Support

- Basic eProcurement system questions:
  - email: <a href="mailto:pcshelp@uw.edu">pcshelp@uw.edu</a>
- Subaward-specific process questions
  - Subaward webpage: <u>https://www.washington.edu/research/index.php?page=subawards</u>
  - Transition webpage: <u>https://www.washington.edu/research/?page=pasToAriba</u>
- Further questions regarding Subawards
  - email: <u>aribasub@uw.edu</u>